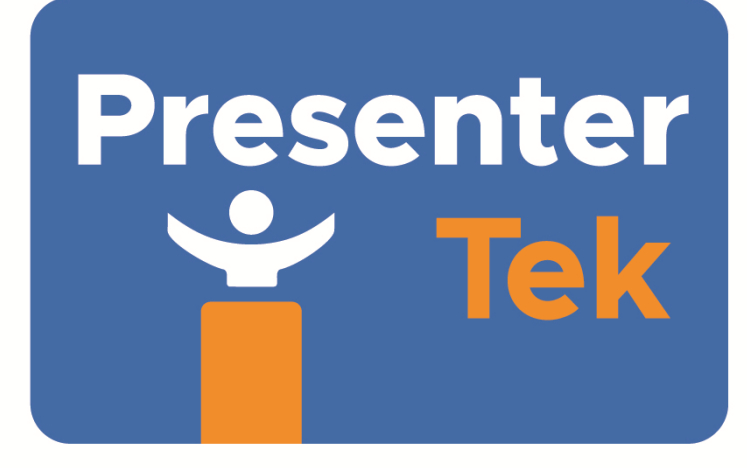

## TeleZSpin Setup and Operation Manual Ver 2.0

## Table of Contents

| Assembly                                                                                                    | 5 |
|----------------------------------------------------------------------------------------------------|---|
| Baseplate assembly-step by step                                                                                                    |   |
| Baseplate assembly-Drawing                                                                                                    |   |
| Mounting Stand to Baseplate-Step-by-Step                                                                                                    |   |
| Mounting Stand to Baseplate-Drawing                                                                                                    |   |
| TeleSpin Module- Assembly -Step-by-Step                                                                                                    |   |
| Connecting Electrical cables                                                                                                    |   |
| Preliminary Test                                                                                                    |   |
| Mounting TelePrompting Hood to TeleZSpin<br>Monitor Adapter Plate<br>Figure 1: Monitor Adapter Plate<br>Figure 2: Monitor adapter plate with Monitor<br>Figure 3: TeleZSpin 's Top Plate |   |
| Cabling Diagram                                                                                                    |   |
| Configuring the TeleZSpin for Controller operation                                                                                                    |   |
| Overview                                                                                                    |   |
| Web Server Configuration<br>Web-Server Screenshot, Current Status Tab<br>Web-Server Screenshot, Ethernet Config Tab<br>Web-Server Screenshot, Protocol Config Tab                        |   |
| PresenterTek's IP Controller app, Configuration Tab<br>PresenterTek IP Controller App Screenshot                                                                                         |   |

| PresenterTek's IP Controller app, Control Tab                                      |  |
|------------------------------------------------------------------------------------|--|
| Configure for Sony RM-IP500 controller                                             |  |
| Sony Overview:                                                                     |  |
| Sony RM-IP500 LAN defaults                                                         |  |
| TeleZSpin with Sony Controller settings:                                           |  |
| Sony Method 1: Auto -IP Step by Step instructions                                  |  |
| Sony Method 2: Modifying TeleZSpin to match an existing Camera in the Camera Table |  |
| Operation with Sony RM-IP500                                                       |  |
| Configure for Sony's RM-IP10 PTZ Camera Controller                                 |  |
| Sony's RM-IP10 Setup application configuration:                                    |  |
| Sony's RM-IP10 Setup Tool. Camera Tab and Camera Table Screenshots                 |  |
| Configuration for PTZ Optics SuperJoy Controller:                                  |  |
| Using Sony VISCA Over IP protocol                                                  |  |
| Using VISCA Over IP protocol                                                       |  |
| Configure for PTZ Optics Windows Controller App                                    |  |
| Configure for Bolin/ BirdDog / Lumens/ Marshall PTZ Camera Controllers             |  |
| Operation:                                                                         |  |
| Operation via PTZ Controller                                                       |  |
| Operation via PresenterTek's TouchScreen PC Controller                             |  |
| Up/Down Manual Operation via Foot Switches                                         |  |
| Pan Left\Right Manual operation                                                    |  |
| Demo Mode                                                                          |  |
| Firmware Upgrade Procedure                                                         |  |
| TeleZSpin Drawings                                                                 |  |

## Assembly

TeleZSpin is shipped in 2 sperate boxes: 1) Baseplate box and 2) Stand box

## Baseplate assembly-step by step

1) Remove baseplate assembly from the baseplate box

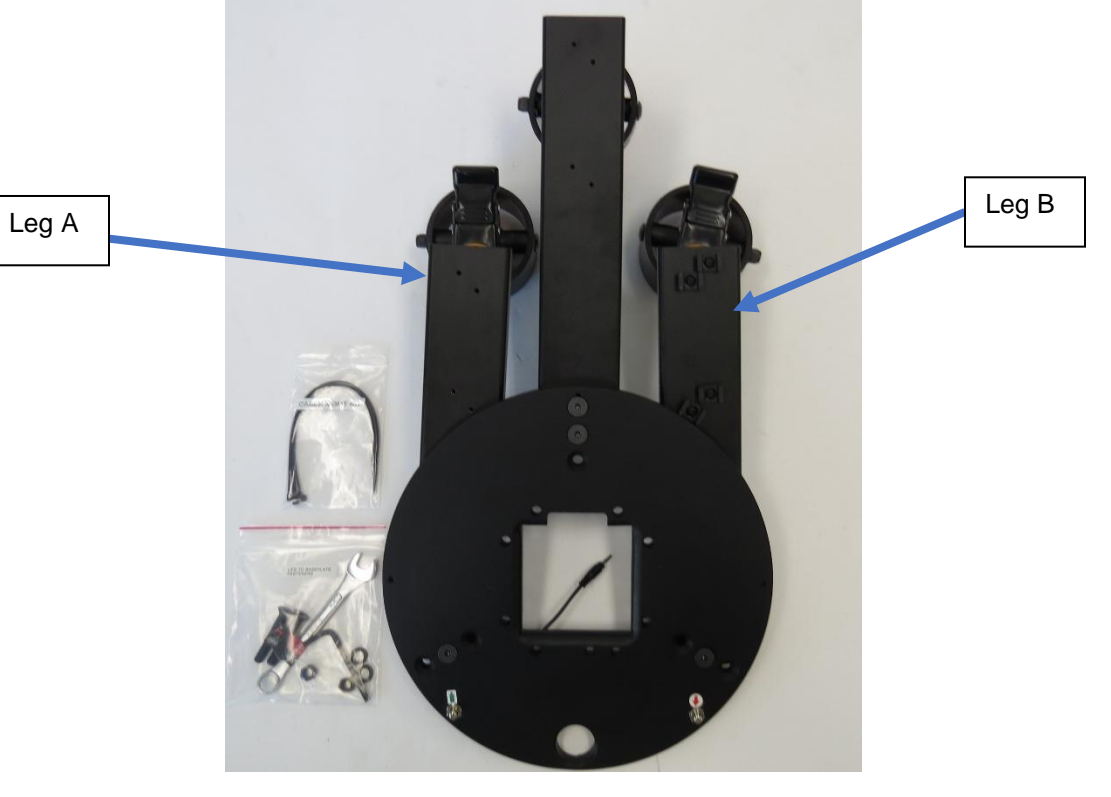

2) Rotate legs A and B to 120-degree position, align with holes A and B

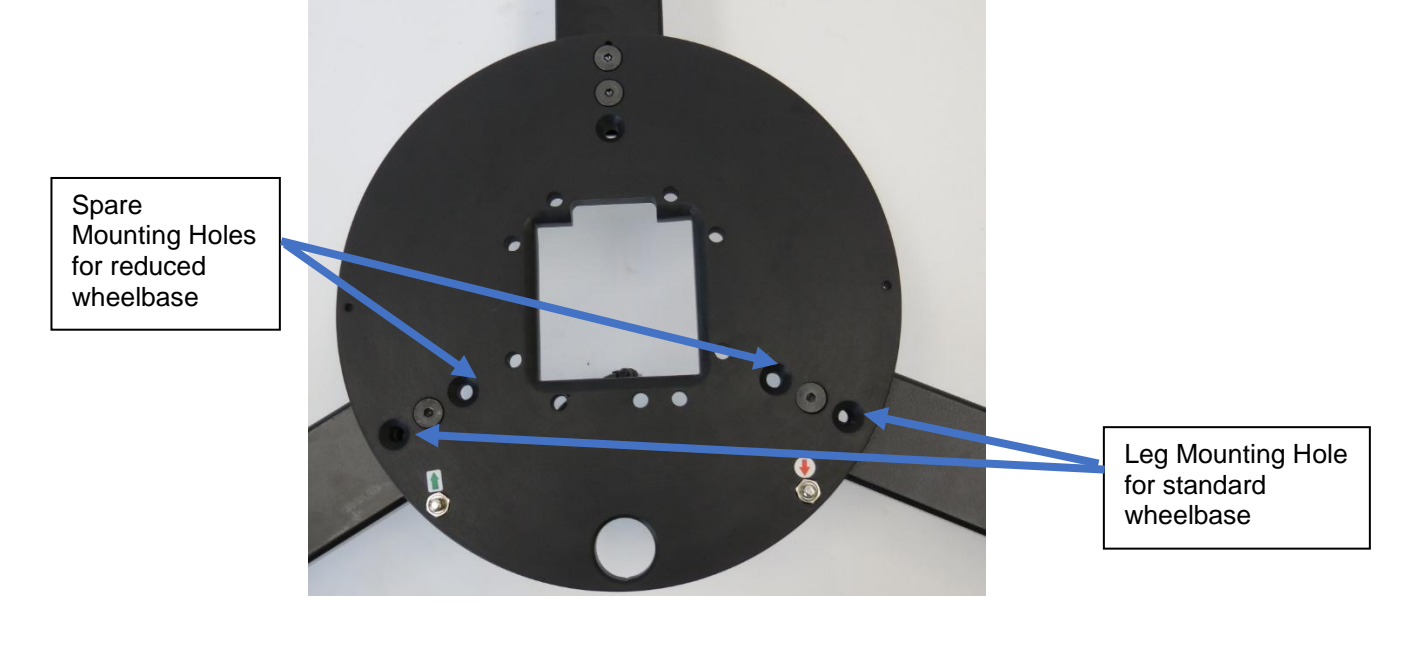

- 3) Remove the following from the "Leg to Baseplate Fasteners" bag
  - a. 2x- 3/8"-16 x2/14" Screw
  - b. 9/16" wrench
  - c. 7/32 Hex Key
  - d. 2x- 3/8-18 nuts
  - e. 2x Lock washers

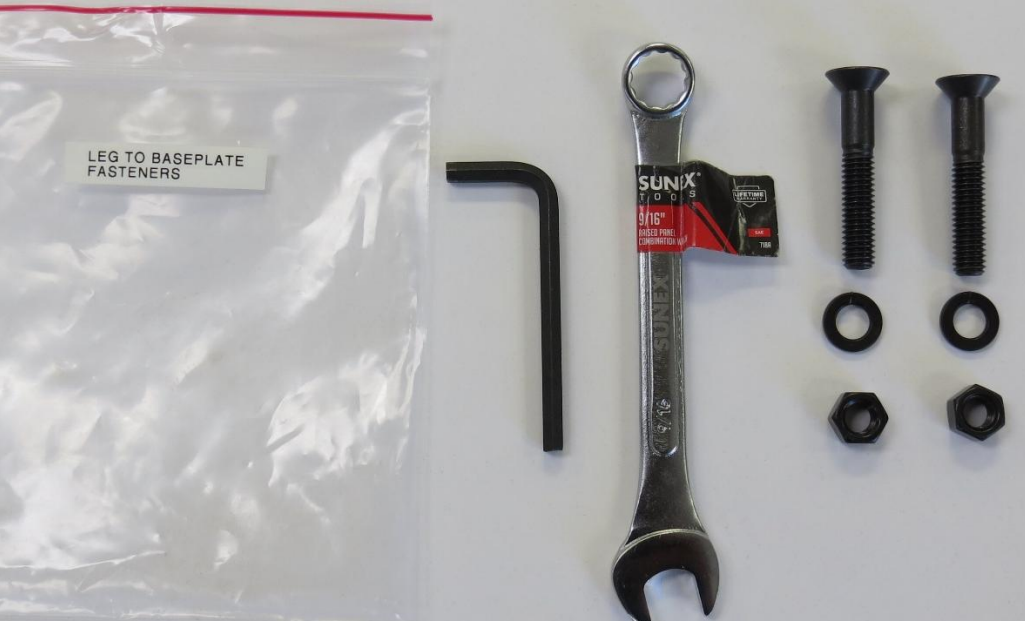

4) Place 2 of 3/8" x 2 ¼ screws into Holes A and B

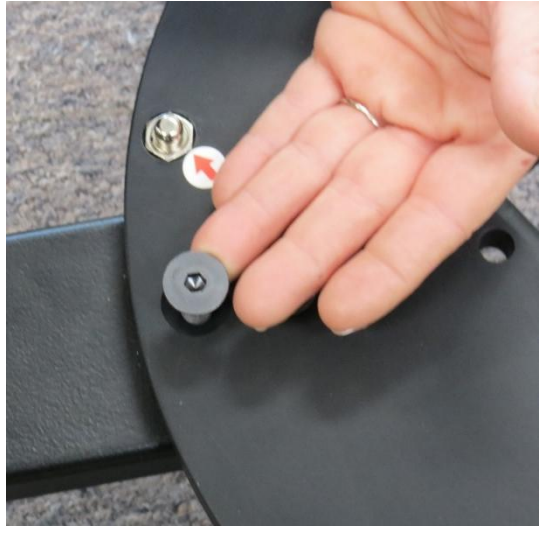

5) Place Lock Washer on bottom of bolt. Tighten all 3 legs using 9/16" wrench and 3/8" hex key

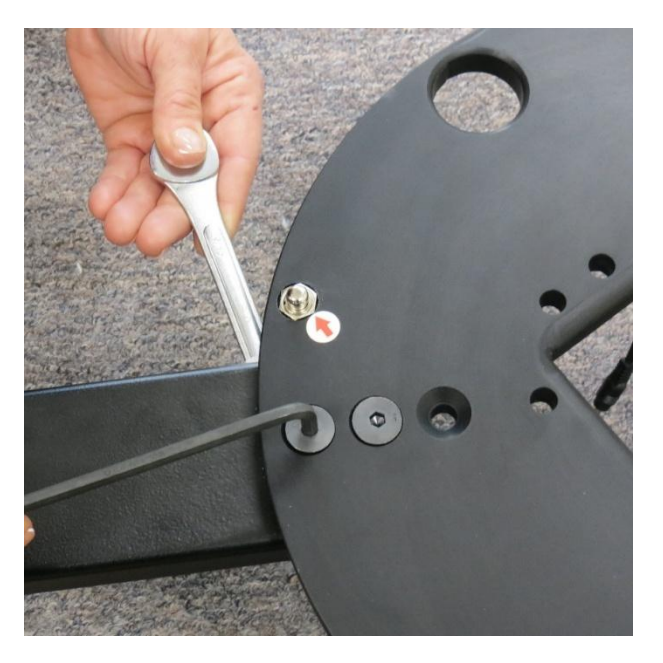

6) Note: If desired to have a smaller wheel base, move all 3 legs to the inner holes The 3 cable clamps can also be moved to the other legs

## **Baseplate assembly-Drawing**

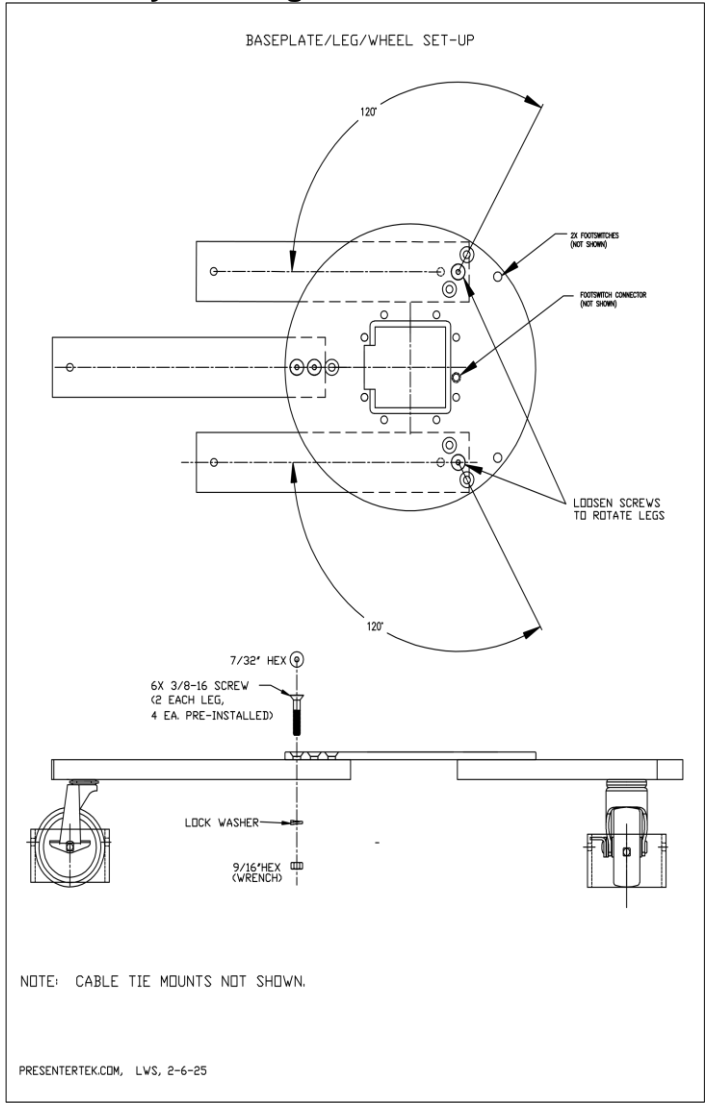

# Mounting Stand to Baseplate-Step-by-Step 1) Lift the Stand up and place into the Baseplate assembly 2) Locate the "Baseplate the Stand Fasteners" bag

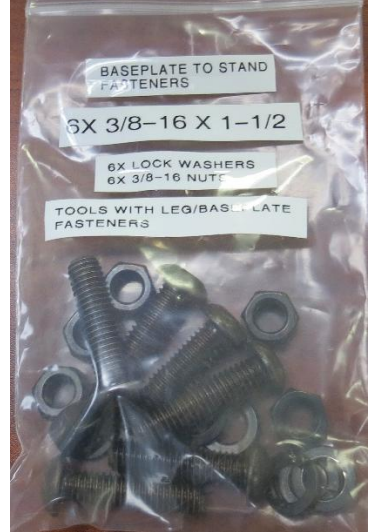

- 3) Place stand into the baseplate assembly Fasten Stand to the Baseplate using the (6x) 3/8-16 fasteners. Ensure that the lock washers are on the bottom side about the nut, as shown in the drawing. Required tools are located in Leg/Baseplate Fasteners" bag
- 4) Locate "Handle to Stand Fasteners" bag

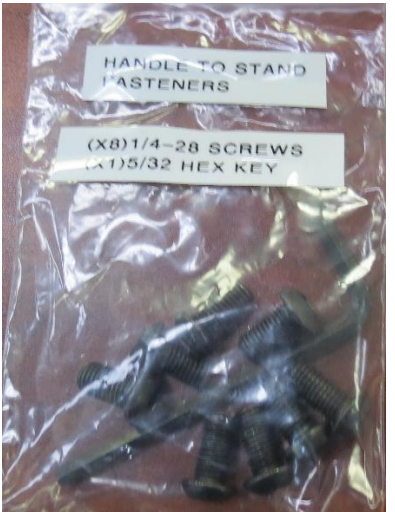

- 5) Align the Left and Right Handles to mounting holes on stand
- 6) Fasten using (4x) ¼-28 screws using 5/32" hex key
- 7) Note, If desired, The handles can be angled level or +/- 15 degrees by selecting. +15 degrees shown below

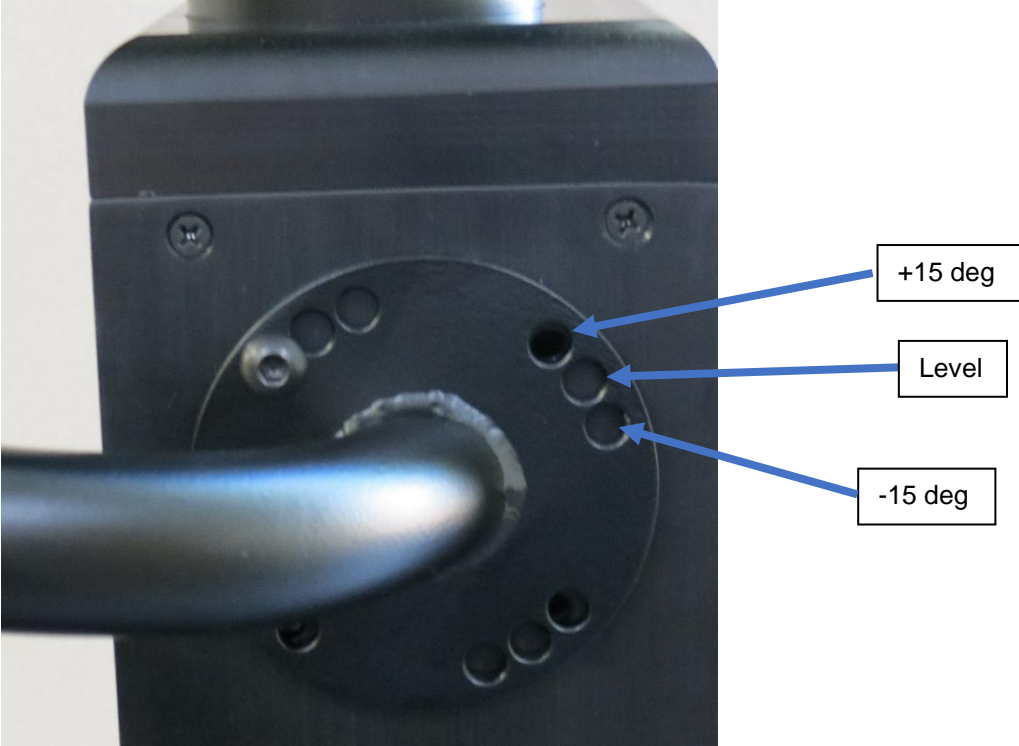

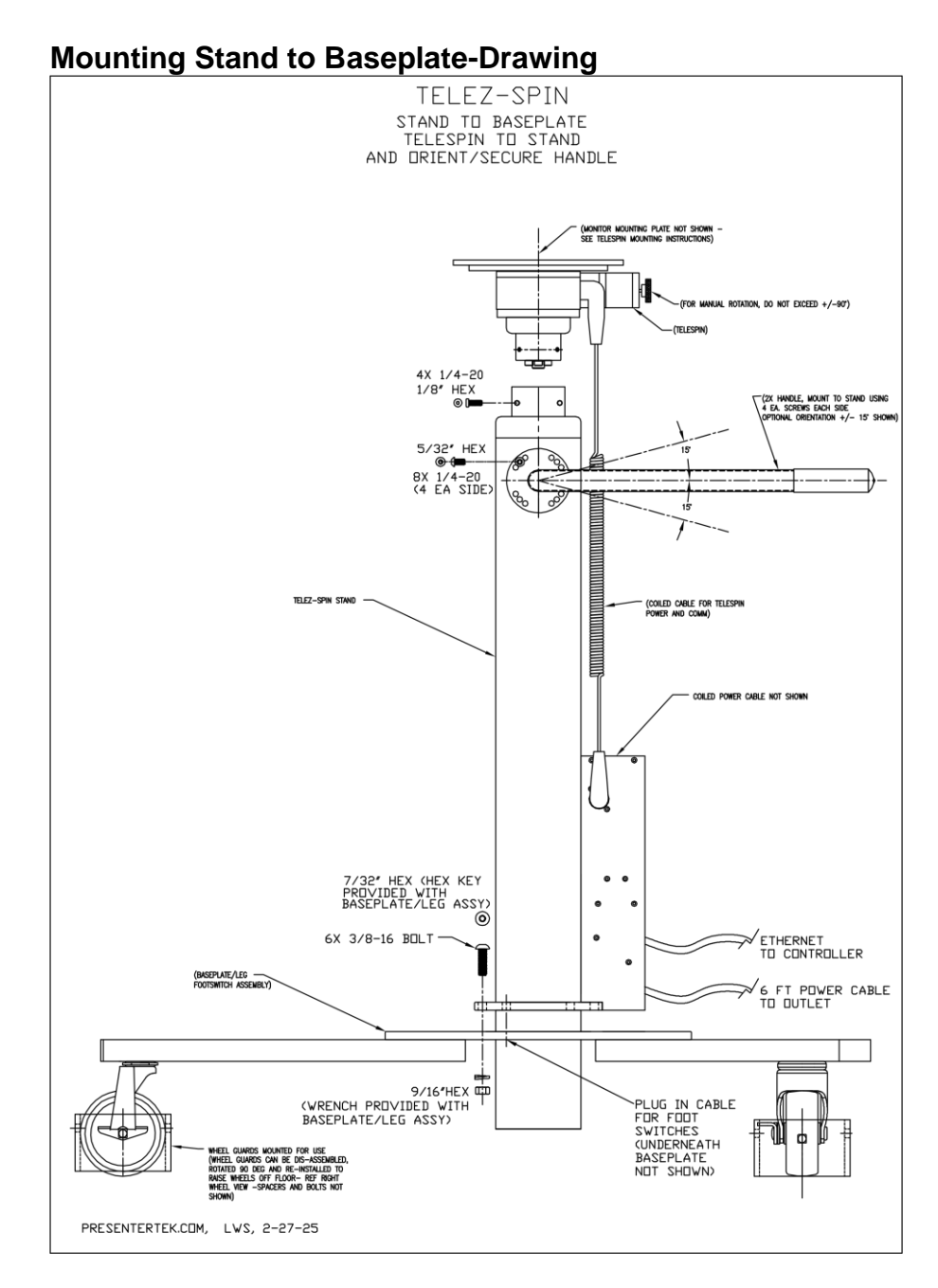

## TeleSpin Module- Assembly -Step-by-Step

- 1) Remove VESA Monitor Mounting plate by removing the 4 X #10/32 screws. Place the plate and the screws to the side
- 2) Locate the "Mounting Adapter to TeleSpin Plate" bag

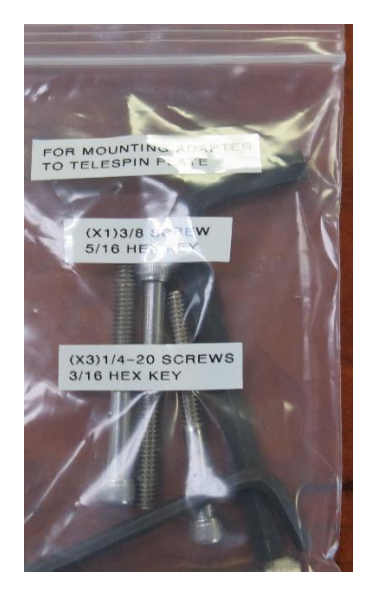

- 3) Align the 4 holes on the mounting adapter to the bottom of the TeleSpin module
- 4) Fasten using the 3/8 -16 hex screw using the 5/16" hex wrench
- 5) Fasten using the (3x) ½-20 hex screws 3/16" hex wrench

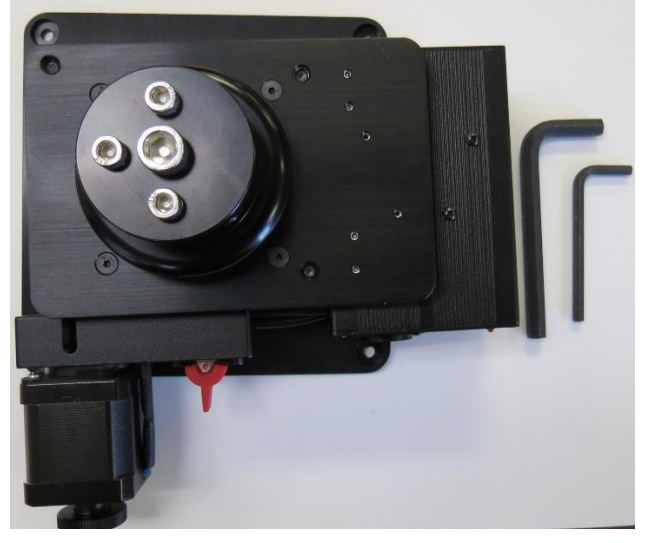

6) Locate the "TeleSpin to Stand Fasteners" bag

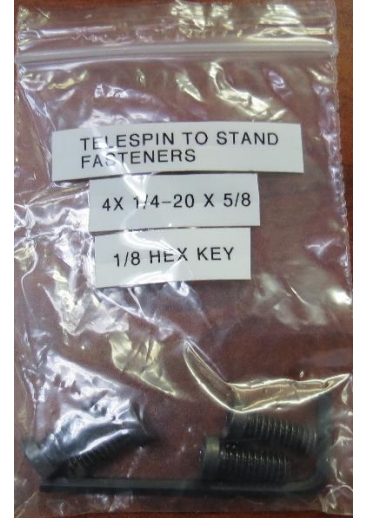

7) Place the mounting adapter inside the Top Tube of the Stand

8) Align the 4 holes , Note orientation as shown below .Fasten using the 3/8" hex key

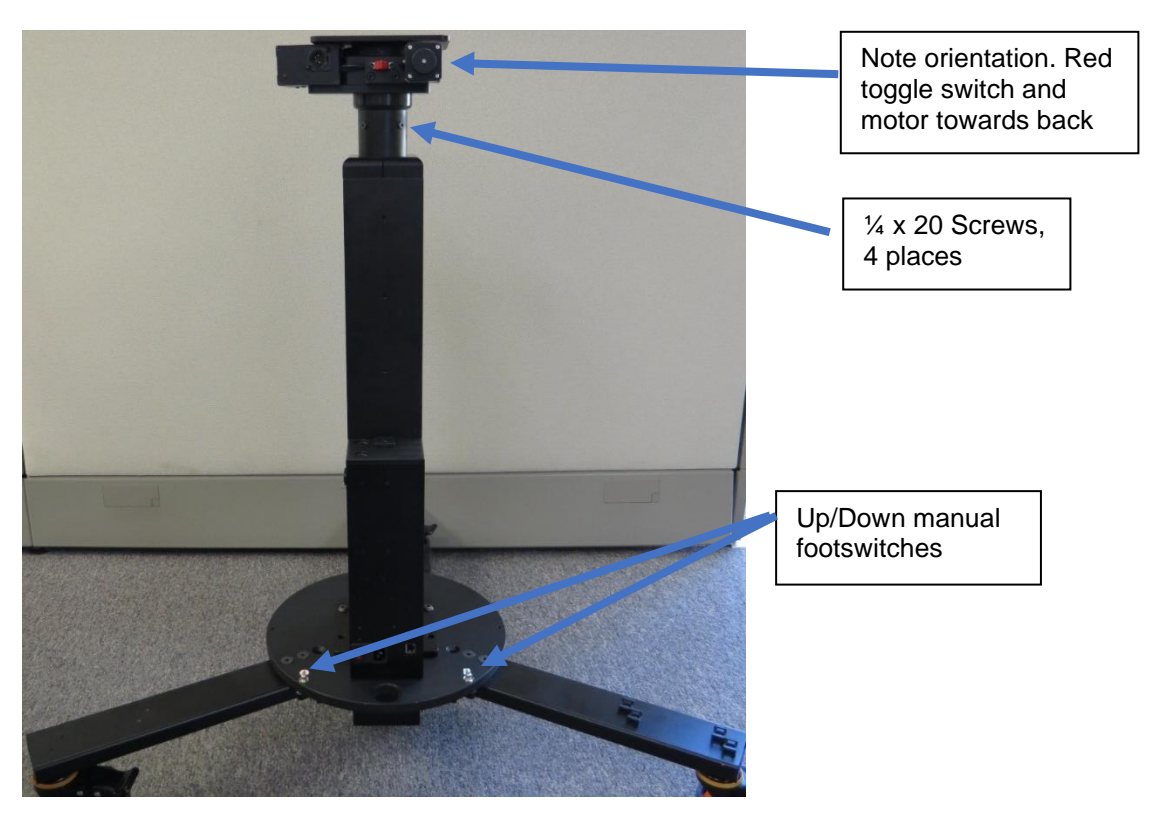

## **Connecting Electrical cables**

1) Connect the 4 pin XLR coiled cable from the Stand's electronic enclosure to the TeleSpin unit

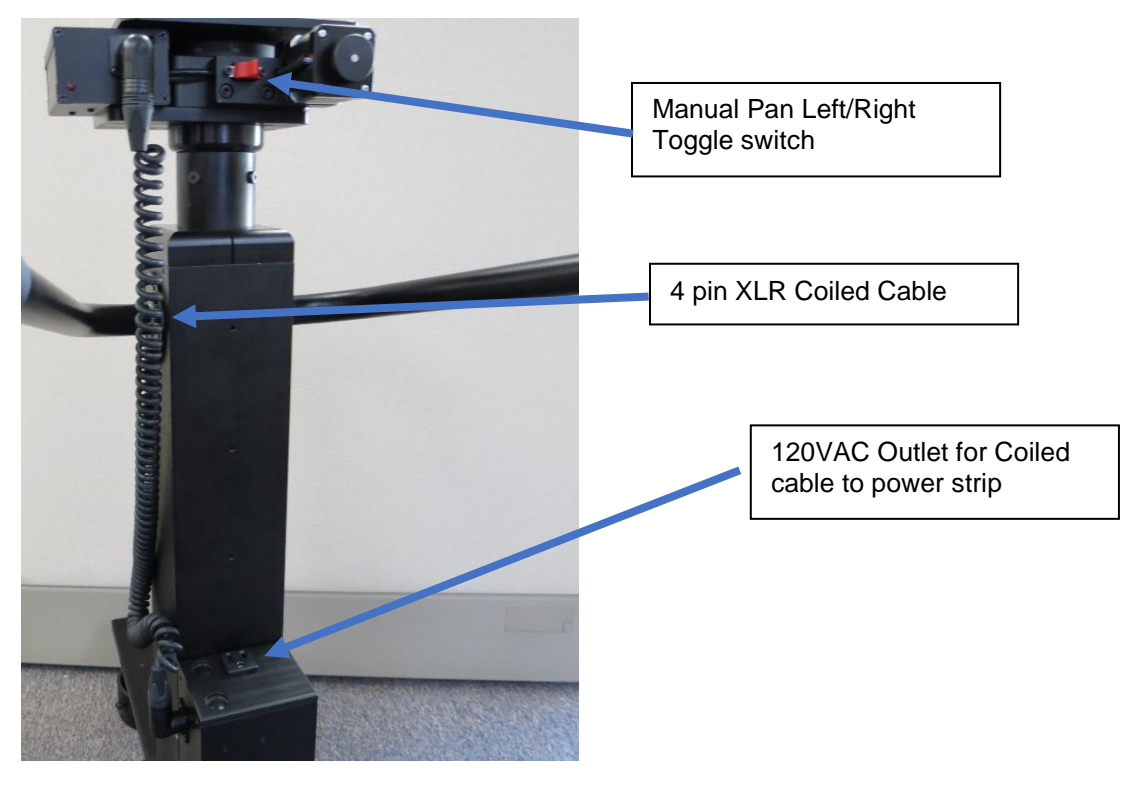

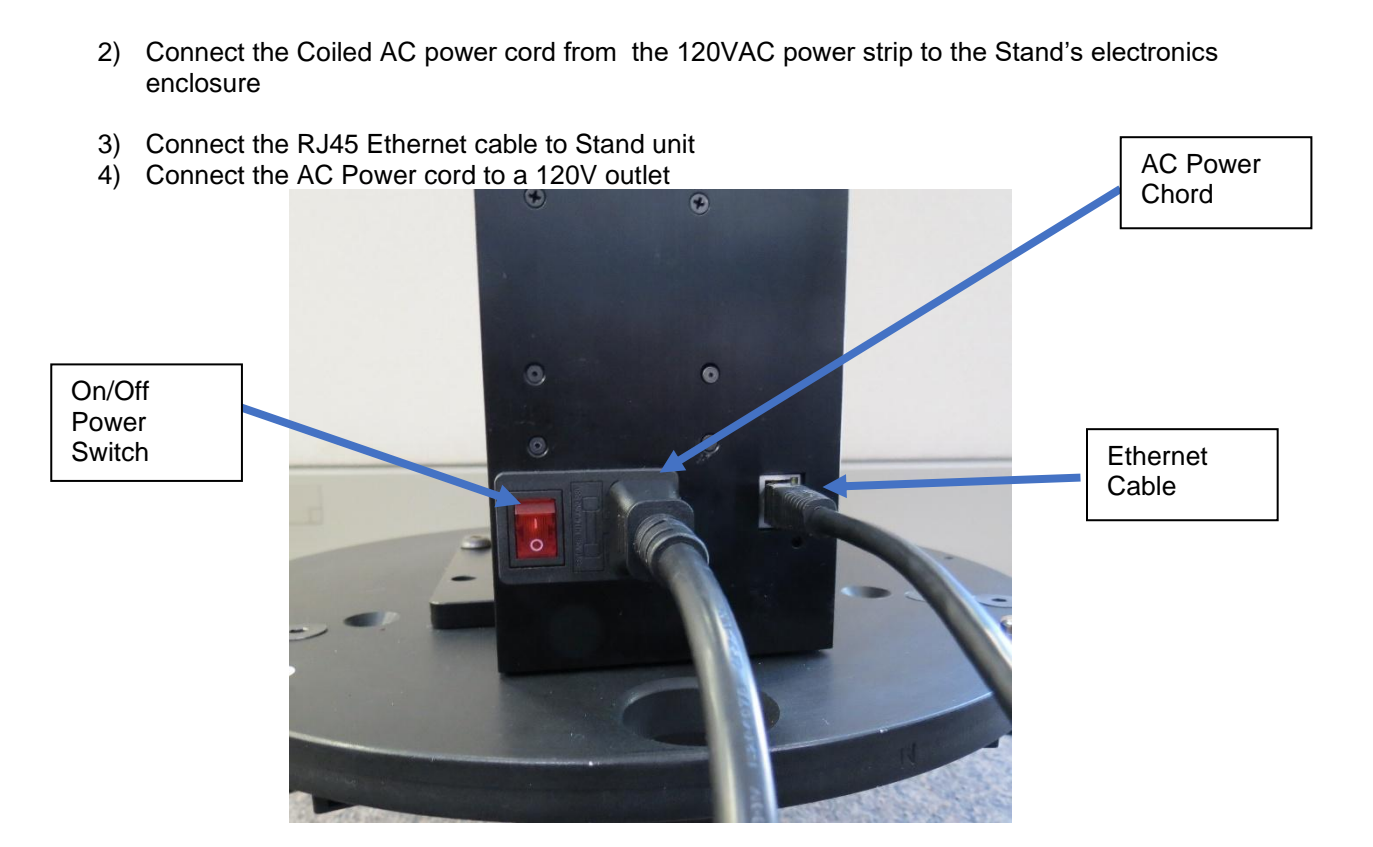

5) Plug in Footswitch plug into the jack underneath the baseplate. Press until firmly seated

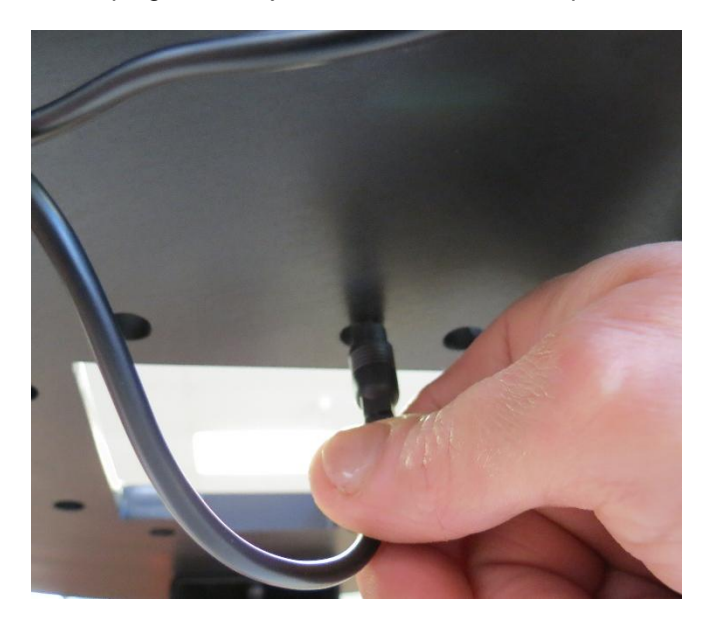

## **Preliminary Test**

- 6) Power the unit on using the On/Off switch next to the power chord
- 7) The Z axis stand should move to the home(lowest) position and the TeleSpin unit will rotate to its home position
- 8) Test the TeleSpin unit using the Red Toggle switch to Pan left or right
- 9) Test the Z axis using the two foot switches located on the base plate

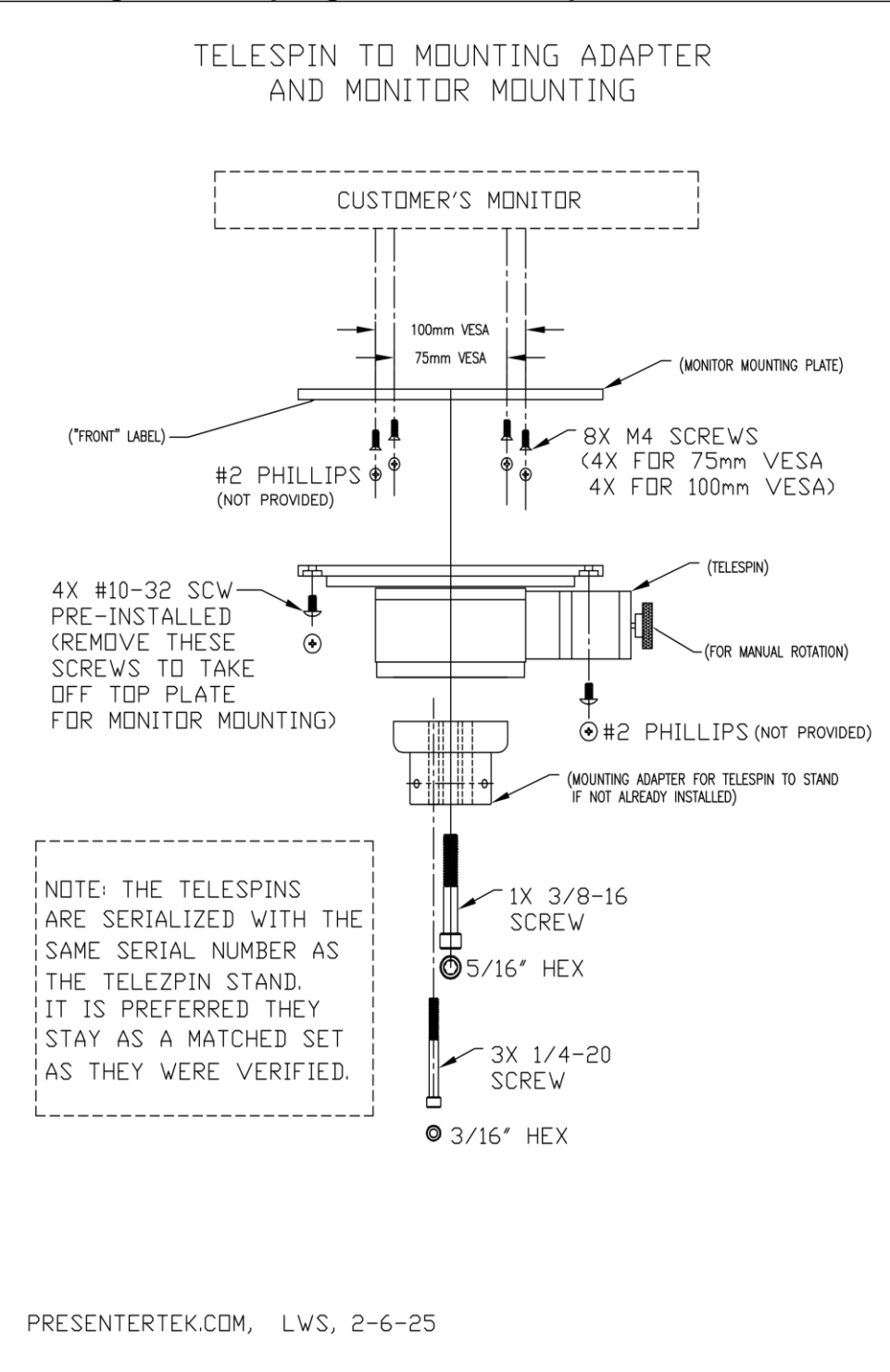

## Mounting TelePrompting Hood to TeleZSpin

## Monitor Adapter Plate

The detachable monitor adapter plate provides the mounting interface between the TeleZSpin's top plate and the Teleprompting hood monitor. Both standard VESA 75mm or 100 mm mounting hole patterns are supported.

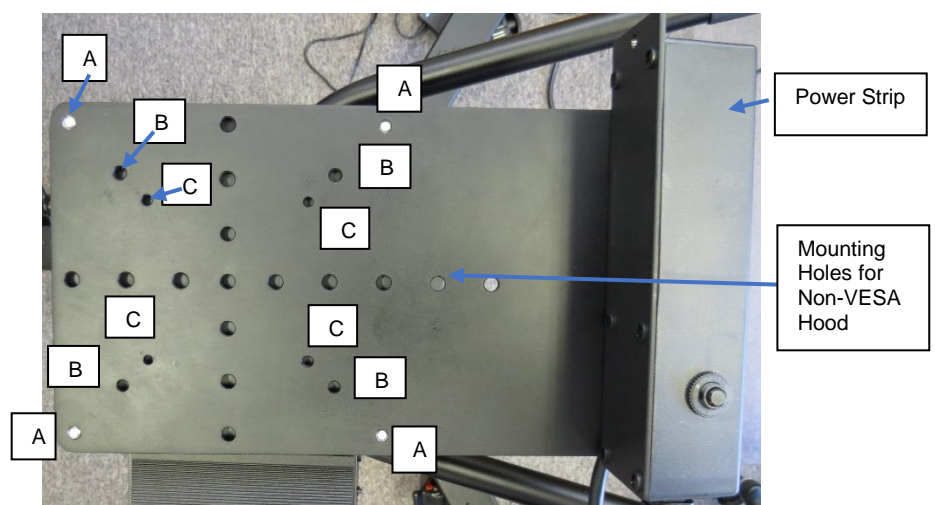

Figure 1: Monitor Adapter Plate

| Label | Description                                                                                                    |
|-------|----------------------------------------------------------------------------------------------------|
| A     | Thread the #10-32 Truss Hd Screws into the 4 outer tapped holes<br>from the bottom of the Top Plate. Attaches VESA Monitor Adapter<br>Plate to the Top Plate of the TeleSpinIP (4 places) |
| В     | 100 mm VESA monitor pattern. Uses M4 X 12 screws<br>(4 places)                                                                                                    |
| С     | 75 mm VESA monitor pattern. Uses M4 X 12 screws<br>(4 places)                                                                                                    |

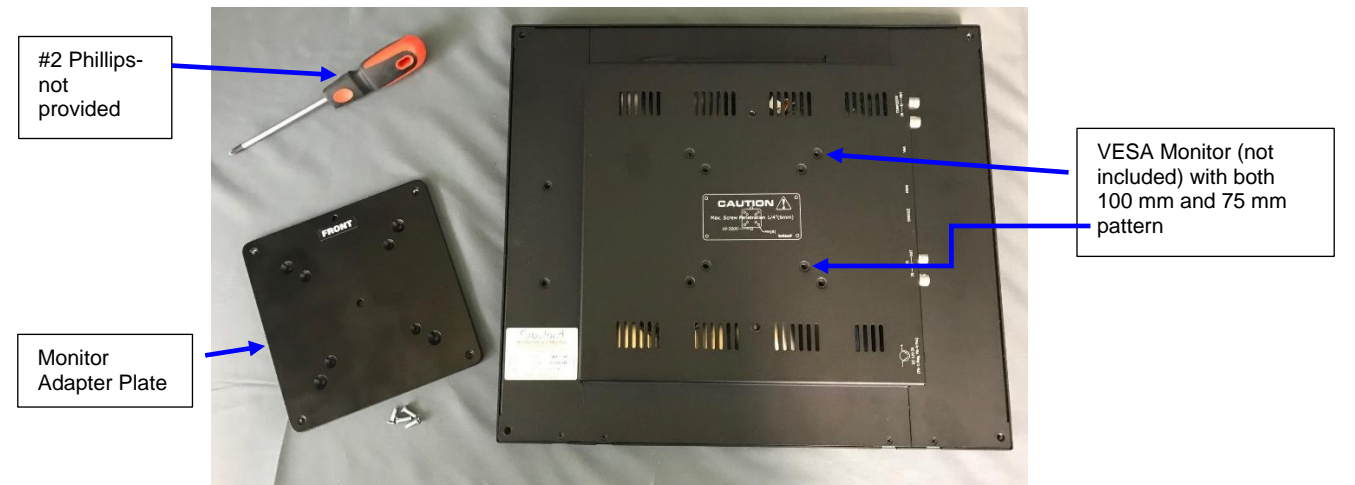

Figure 2: Monitor adapter plate with Monitor

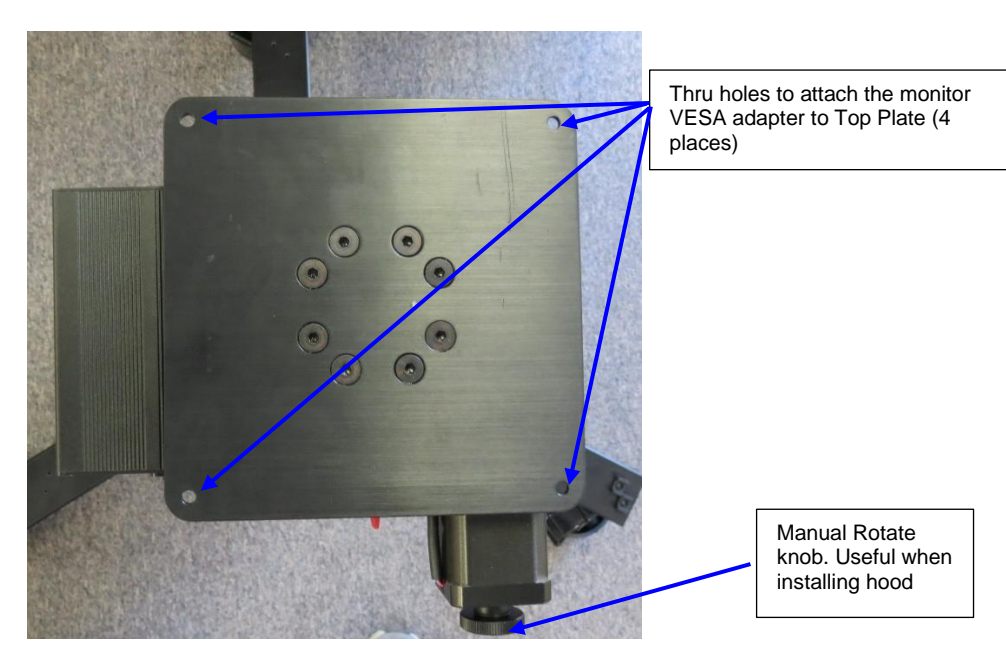

Figure 3: TeleZSpin 's Top Plate

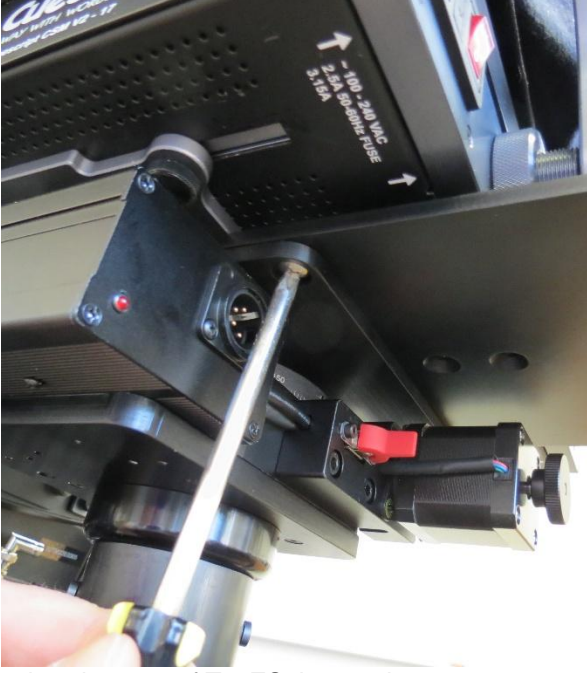

- Place hood on top of TezZSpin top plate
   Tighten using M4-12 screws, 4 places, using #2 Phillips ( not provided)

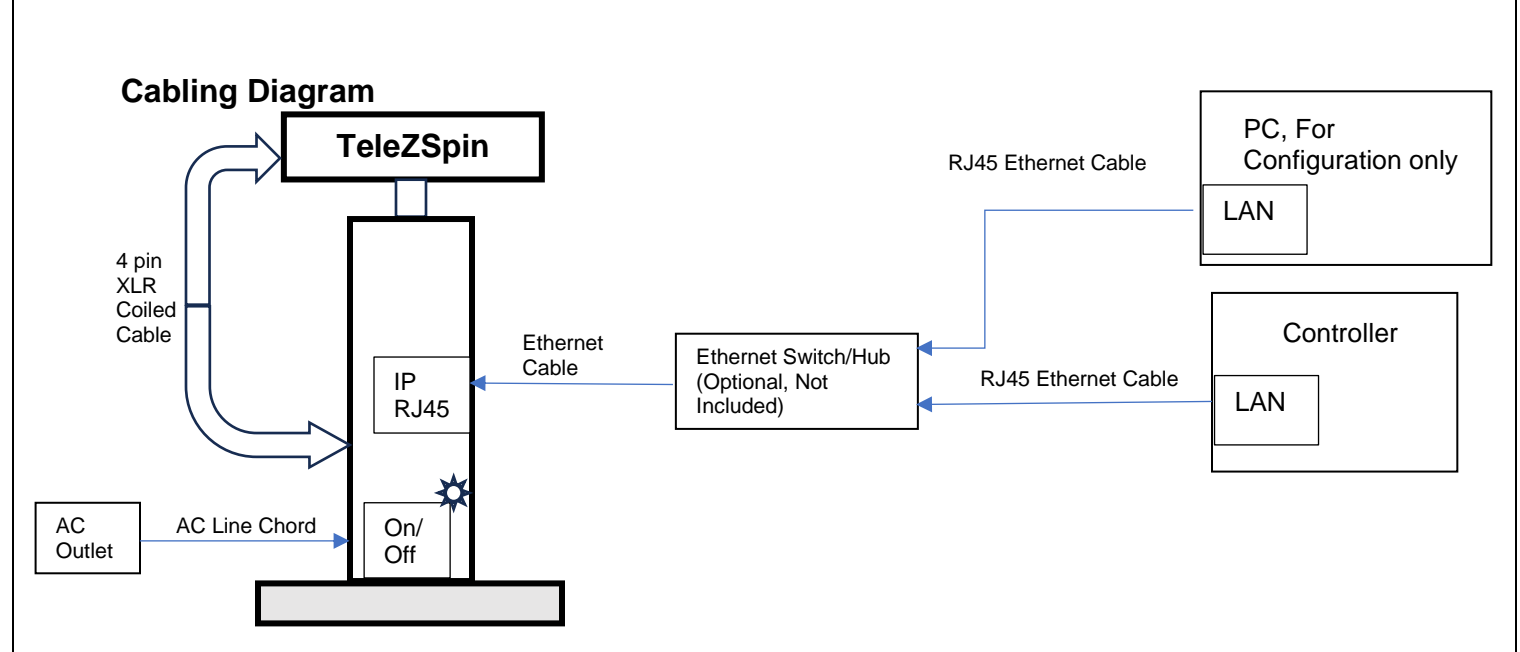

## Configuring the TeleZSpin for Controller operation

#### Overview

The TeleZSpin supports the various VISCA over IP protocols.

Options for controlling include

- 1) PTZ camera controllers, including Sony, PTZOptics, Skaarhoy, BirdDog, Bolin, Marshal, Lumens and RocoSoft and more
- 2) Broadcast Studio Controllers; NewTek, Ross Video...
- 3) PresenterTek's PC Based Software. Download from here: https://presentertek.com/telezspin/
- 4) PresenterTek's TouchScreen controller
- 5) Manual Up/Down footswitch and Pan Left/Right toggle switch located on unit

A TeleZSpin must be configured correctly to operate with these various controllers settings, IP address, port numbers, transport protocols (UDP or TCP) and the various VISCA protocols can be configured.

There are two methods for configuring the TeleZSpin:

- 1. Use the built in **Web-Server**. The default IP address is 192.168.0.100. Type this address into any Web browser (Firefox, Google Chrome ...
- Download PresenterTek's Controller app. Please contact PresenterTek for instructions on where to download this app, or download from here: <u>https://presentertek.com/telezspin/</u>

## Web Server Configuration

#### Notes:

- 1. To use the Web-Server, The LAN on the PC must be configured to network as the TeleZSpin.
- 2. The Web-Server cannot configure the specific type of controller Protocol, Sony VISCA, VISCA ... The PresenterTek IP Controller Software must be used
- 1. Power up TeleZSpin unit: a RJ45 ethernet cable must be connected to PC and the TeleZSpin, via either direct connection or an ethernet switch/hub
- 2. Enter TeleZSpin IP address into any web browser:

Default IP: 192.168.0.100

Once the Login page appears, input the following:

| User name | admin |
|-----------|-------|
| Password: | admin |

After the correct login credentials are inputted, the following will appear:

#### Web-Server Screenshot, Current Status Tab

| PresenterTek IP Device Webpage Rev. 2.0 |                                   |                                              |  |
|-----------------------------------------|-----------------------------------|----------------------------------------------|--|
| Presenter<br>Tek                        | IP Device Web Interface           | PresenterTek                                 |  |
| Current Status                          | parameter                         | Help                                         |  |
| Ethernet Config                         | Device Name: TeleZSpin1           | Current TP                                   |  |
| Protocol Config                         | Current IP Address: 192.168.0.100 | Address:                                     |  |
| Reboot                                  | MAC Address: f4-70-0c-70-d4-d2    | MAC Address:<br>Machine Address of<br>Device |  |
|                                         |                                   |                                              |  |
|                                         |                                   |                                              |  |
|                                         |                                   |                                              |  |
|                                         |                                   |                                              |  |
|                                         |                                   |                                              |  |
|                                         |                                   |                                              |  |
|                                         |                                   |                                              |  |
|                                         |                                   |                                              |  |
|                                         |                                   |                                              |  |
| Copyright © 2024 · Pre                  | senterTek                         | website: <u>www.presentertek.com</u>         |  |

To change the modules IP address, Subnet Mask, Gateway or DNS Server, go to the Ethernet Config Tab. The following will appear. After changes are made, click "Save"

| Presenter<br>Tek                                               | r IP Device Web Interface PresenterTek                                                                                                    |                                                                                                    |  |  |
|----------------------------------------------------------------|----------------------------------------------------------------------------------------------------|----------------------------------------------------------------------------------------------------|--|--|
| Current Status<br>Ethernet Config<br>Protocol Config<br>Reboot | parameter         IP type:       Static IP •         IP Addr:       192 · 168 · 0 · 100         Subnet Mask:       255 · 255 · 255 · 0         Gateway:       192 · 168 · 0 · 1         DNS Server IP:       0 · 0 · 0 · 0         Save       Cancel | Help<br>• IP type:<br>Static IP only<br>• IP Addr:<br>Devices's IP Addr<br>• Subnet Mask:<br>Usually<br>255.255.05<br>• Gateway:<br>Usually Router's IP<br>address<br>• DNS Server IP:<br>DNS IP Addr |  |  |
|                                                                |                                                                                                    |                                                                                                    |  |  |

Web-Server Screenshot, Ethernet Config Tab

To change the TeleZSpin's port number, Protocol Mode, PTZ camera controller's port number or PTZ camera controller's IP address, click to the Protocol Config tab. The following screenshot will appear, and after all changes are made, click "Save"

#### Web-Server Screenshot, Protocol Config Tab PresenterTek IP Device Webpage Rev. 2.0

| Current Status     parameter     Help       Ethernet Config     PresenterTek's Device Port Number: 52381 (0-65535)     Protocol Config       Reboot     PTZ Controller Port Number ( Client Only): 52381     PTZ Controller Port Number ( Client Only): 52381       PTZ Controller Port Number ( Client Only): 52381     PTZ Controller IP: 192.168.0.10       Save     Cancel | Presenter<br>Tek | IP Device Web Interface                            | PresenterTek |
|----------------------------------------------------------------------------------------------------|------------------|----------------------------------------------------|--------------|
| PresenterTek's Device Port Number:       52381       (0-65535)         Protocol Config       Protocol Mode:       UDP Server v         PTZ Controller Port Number ( Client Only):       52381       PTZ Controller IP:         192.168.0.10       I192.168.0.50]       ISave Cancel                                                                                            | Current Status   | parameter                                          | Help         |
| Protocol Config       Protocol Mode:       UDP Server v         PTZ Controller Port Number ( Client Only):       52381         PTZ Controller IP:       192.168.0.10         [192.168.0.50]       Save                                                                                                    | Ethernet Config  | PresenterTek's Device Port Number: 52381 (0-65535) |              |
| PTZ Controller Port Number ( Client Only):       52381         PTZ Controller IP:       192.168.0.10         [192.168.0.50]       Save Cancel                                                                                                    | Protocol Config  | Protocol Mode: UDP Server V                        |              |
| PTZ Controller IP: 192.168.0.10<br>[192.168.0.50]<br>Save Cancel                                                                                                    | Reboot           | PTZ Controller Port Number ( Client Only): 52381   |              |
| Save Cancel                                                                                                    |                  | PTZ Controller IP: [192.168.0.10<br>[192.168.0.50] |              |
| Save Cancel                                                                                                    |                  |                                                    |              |
|                                                                                                    |                  | Save Cancel                                        |              |
|                                                                                                    |                  |                                                    |              |
|                                                                                                    |                  |                                                    |              |
|                                                                                                    |                  |                                                    |              |
|                                                                                                    |                  |                                                    |              |
|                                                                                                    |                  |                                                    |              |
|                                                                                                    |                  |                                                    |              |
|                                                                                                    |                  |                                                    |              |
|                                                                                                    |                  |                                                    |              |
|                                                                                                    |                  |                                                    |              |
|                                                                                                    |                  |                                                    | v            |

## PresenterTek's IP Controller app, Configuration Tab

- a. Download and install the PresenterTek IP Controller app at: https://presentertek.com/telezspin/
- b. Power up TeleZSpin unit. An Ethernet cable must be connected to Windows PC, (MAC not currently supported) and the TeleZSpin, either direct connect or via an ethernet switch/hub
- c. Launch app
- d. Select the "Configuration" Tab

#### PresenterTek IP Controller App Screenshot

| nfiguration Control                                                                                                    |                        |                                     |                    |                   |                                    |                             |
|----------------------------------------------------------------------------------------------------|------------------------|-------------------------------------|--------------------|-------------------|------------------------------------|-----------------------------|
| evice List                                                                                                    | 0.1.11                 |                                     | Settings displayed | for: [ TeleZSpin1 | ]                                  |                             |
| Device IP           192.168.0.100                                                                                                    | Device Name TeleZSpin1 | MAC Address<br>F4-70-0C-70-D4-D2    | IP Address         | 192.168.0.100     | Protocol                           | Sony VISCA ~                |
|                                                                                                    |                        |                                     | Subnet Mask        | 255.255.255.0     | IP Mode                            | UDP SERVER                  |
|                                                                                                    |                        |                                     | Gateway            | 192.168.0.1       | Controller Port                    | Not Applicable, Client Only |
|                                                                                                    |                        |                                     | DNS                | 0.0.0.0           | Controller IP                      | Not Applicable, Client Only |
| Click on Device to Read                                                                                                    | its Settings           |                                     | Port Number        | 52381             | Firmware Ver:                      | 1.05                        |
|                                                                                                    | Search for Devices     |                                     |                    | Reset Device      | e ( Must be on same Subnet as this | PC)                         |
|                                                                                                    |                        |                                     | 1                  |                   | Save Settings                      |                             |
|                                                                                                    |                        |                                     |                    |                   | 1                                  |                             |
|                                                                                                    | St.                    | atus<br>attings displayed for: [ Te |                    |                   |                                    |                             |
|                                                                                                    |                        |                                     |                    |                   |                                    |                             |
| e.                                                                                                    | Click on "Sea          | Click on "Search for Devices"       |                    |                   |                                    |                             |
| f.                                                                                                    | Select desire          | ed TeleZSpin to co                  | onfigure from list | t/                |                                    |                             |
| g.                                                                                                    | Input desired          | l changes on right                  | hand side.         |                   |                                    |                             |
| h. When finished, click " <b>Save Settings</b> ". The module will automatically reboot if the "Reset Device" is checked . This can take up to 10 seconds.                                                                                                    |                        |                                     |                    |                   |                                    |                             |
| <ul> <li>To verify correct settings, after TeleZSpin has rebooted, click "Search For Devices" and<br/>then select desired unit</li> </ul>                                                                                                    |                        |                                     |                    |                   |                                    |                             |
| Notes:<br>a. If the PC is not configured to be on the same LAN as the TeleZSpin, the "Protocol"<br>and the "Firmware Ver" will not be readable. A Yellow "Connection Error" message<br>will appear in those boxes. With Windows 10 Settings -> Network & internet->LAN-<br>Properties |                        |                                     |                    |                   |                                    |                             |
|                                                                                                    | b. If more             | than instance of                    | the app is rupr    | ing at th         | e same time unni                   | redictable result           |

|                                                                                                    | rder to test the Te                                                                                                   | eleZSpin for proper opera                           | ation:                                                                                                    |                                                                                                    |
|----------------------------------------------------------------------------------------------------|----------------------------------------------------------------------------------------------------|-----------------------------------------------------|----------------------------------------------------------------------------------------------------|----------------------------------------------------------------------------------------------------|
|                                                                                                    | a. Select the                                                                                                    | e " <b>Control</b> " Tab                            |                                                                                                    |                                                                                                    |
| Sele                                                                                                   | senterTek IP Controller VI (0)<br>guration Control<br>ect Device Opp<br>Device 1 Devi<br>168.0.100<br>rets Set 1<br>4 | en Settings<br>Ice Device 3<br>Recall<br>2 3<br>5 6 | Device 4                                                                                                    | - □<br>TeleZSpin<br>↓<br>↓<br>↓<br>↓<br>↓<br>↓<br>↓<br>↓<br>↓                                                                                                    |
|                                                                                                    |                                                                                                    |                                                     |                                                                                                    |                                                                                                    |
| Device Setti<br>Global Set<br>Port                                                                     | ings<br>ttings<br>52381 Pro<br>O UDP Server O 1                                                                       | tocol Sony VISCA ~                                  |                                                                                                    | – – ×                                                                                                    |
| Global Set<br>Port<br>Device 1<br>Name<br>IP Address                                                   | ings ttings 52381 Pro UDP Server 1 Device 1 192.168.0.100                                                             | tocol Sony VISCA                                    | Device 2<br>Name Device 2<br>IP Address                                                                                 | <ul> <li>Device</li> <li>PTZMoverIP</li> <li>TeleZSpin</li> <li>TeleSpinIP</li> </ul>                                                                                                    |
| Device Setti<br>Global Set<br>Port<br>Device 1<br>Name<br>IP Address<br>Device 3<br>Name<br>IP Address | ings ttings 52381 Prov UDP Server 1 Device 1 192.168.0.100 Device 3                                                   | tocol Sony VISCA                                    | Device 2         Name       Device 2         IP Address         Device 4         Name       Device 4         IP Address | <ul> <li>– □ ×</li> <li>Device</li> <li>PTZMoverIP</li> <li>TeleZSpin</li> <li>TeleSpinIP</li> </ul> Device <ul> <li>PTZMoverIP</li> <li>TeleZSpin</li> <li>TeleZSpin</li> <li>TeleZSpin</li> </ul> |

- b. Protocol (Sony VISCA, VISCA ...)
- c. IP address (192.168.0.100 factory default)
- d. Device Type( PTZMoverIP, TeleZSpin or TeleSpinIP)
- e. Reenter "Device Name" if desired
- f. Click "Save and Close"
- g. On the "Control" Form,
  - i. Arrow buttons will move the TeleZSpin in the indicated direction
  - ii. Up to 4 separate TeleZSpins can be controlled by selecting the correct "Device"
  - iii. Speed can be controlled by using the "Speed" slider
  - iv. Up to 6 Preset positions can be "Set" (stored) and Recalled

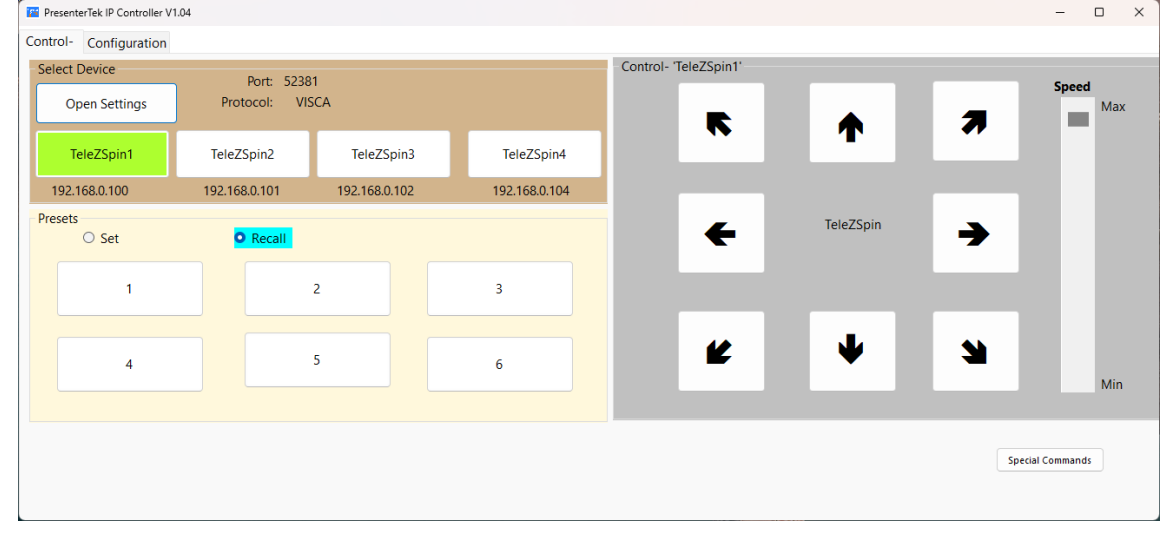

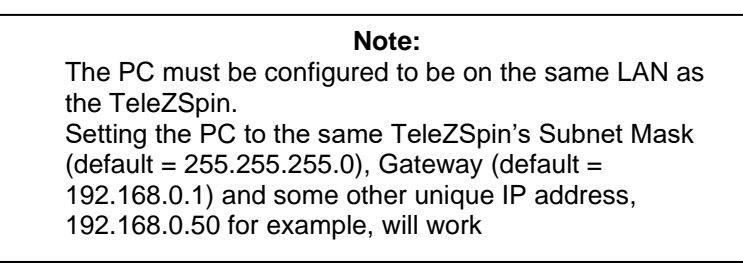

#### Configure for Sony RM-IP500 controller

#### Sony Overview:

The Sony RM-IP500 uses the Sony VISCA protocol, UDP Server at port 52381. The controller uses an Auto-IP setup to configure all network devices connected. This routine will automatically assign the IP address, Subnet mask and Gateway address based on MAC address of each device.

Either the PresenterTek's IP Controller app or the built in HTML web server can be used to configure the TeleZSpin

#### Sony RM-IP500 LAN defaults

Below are Sony's RM-IP500 factory default settings. Go to Config->LAN to get the actual settings:

| Parameter        | Value         |
|------------------|---------------|
| IP Address (IP)  | 192.168.0.10  |
| Subnet Mask (SM) | 255.255.255.0 |
| Gateway (GW)     | 192.168.0.1   |

#### TeleZSpin with Sony Controller settings:

| Parameter            | Value                  |
|----------------------|------------------------|
| IP Address           | 192.168.0.100(default) |
| Subnet Mask          | 255.255.255.0          |
| Gateway              | 192.168.0.1            |
| Protocol Mode        | UDP Server             |
| Controller Protocol: | Sony VISCA             |
| Port                 | 52381                  |

There are two methods to configure the TeleZSpin to the Sony Controller

- 1) **Method 1**: Auto-IP Configuration
- 2) **Method 2**: Modify the TeleZSpin LAN parameters to match an existing camera in the RM-IP500's Camera Table. Not recommended, but will work

#### Sony Method 1: Auto -IP Step by Step instructions

#### Overview:

To use the Auto IP setup, the TeleZSpin's port must be configured to 52380. For normal operation, port 52381 must be used. The TeleZSpin must also be on the same subnet as the Sony RM-IP500.

Setting up the TeleZSpin is like setting up any Sony camera. The main difference is the TeleZSpin's port must be manually changed to 52380 for Auto IP Setup. Then, must be manually changed back to 52381. It is important to **reset or cycle power on the TeleZSpin** after changing the port number.

Resetting the TeleZSpin can be done using PresenterTek IP Controller app by checking the "Reset" box

- 1) Power up TeleZSpin stand. Cable as described above. Using a ethernet hub/switch with both the RM-IP500 and host computer connected to camera(s) prevents from swapping cables.
- 2) Using either the TeleZSpin's built in HTML server or the PresenterTek's IP Controller app.
  - a. Change the TeleZSpin Port to 52380.
  - b. The TeleZSpin must be **reset** after changing the Port number. This can be done by either:
    - i. Cycle the power on the TeleZSpin
    - ii. Make sure the "Reset Device" checkbox in the PresenterTek's IP Controller app is selected and make sure the TeleZSpin resets
- 3) On the RM-IP500. Auto set the LAN parameters
  - a. Auto IP Setup -> Setup IP->**EXEC** -> Press" Value knob. "Wait a Few Seconds" will appear.

If "*No Cameras Found*" message appears, try cycling the power on the TeleZSpin and try again. Verify that the TeleZSpin port is 52380

- b. Confirm Execution -> Confirm -> **YES**, then press "Value" button. "Wait a few Seconds' and then "*Complete Done*" should appear.
- c. Use "Cancel" button to back out of menu
- 4) Assigning the TeleZSpin to the desired Camera Number/Group on the Sony RM-IP500
  - c. Auto IP Setup->Assign CAM
  - d. Select desired Group Num and Camera Num for the TeleZSpin
  - e. CAM->EXEC, "Wait a Few Seconds" will appear

- f. Scroll down to "KEEP IP" Select "EXEC", then press "Value" knob
- g. Confirm -> Yes. Press "Value" knob. Then "Complete Done" should appear on display
- h. Hit CANCEL button to exit menu
- 5) To verify, Check the Camera Table on the RM-IP500, "Auto-IP Setup-> Camera Table". The TeleZSpin should show up. You can verify by checking the MAC address
- 6) Open PresenterTek's Configuration app, or the built in HTML web server, to change port to 52381. on the TeleZSpin
- 7) Reset or cycle power on the TeleZSpin

#### Sony Method 2: Modifying TeleZSpin to match an existing Camera in the Camera Table

- 1) If a camera does not already exist in the Camera Table, attach a Sony Camera, and run "Auto IP Setup->Setup IP"
- 2) The selected camera, remove from the LAN by either powering off or removing the Ethernet cable
- 3) Examine the Camera Table ("Auto IP Setup ->Setup IP-> Camera Table")
- 4) Select the camera number you wish the TeleZSpin to assign, note its IP address
- 5) Using either the TeleZSpin's Built in Web-server, or the PresenterTek's IP Controller App, described above, configure the TeleZSpin as follows.

| Parameter         | Value                   | How to Find using Sony Controller         |
|-------------------|-------------------------|-------------------------------------------|
| IP Address: (IP:) | Match value in Camera   | "Auto IP Setup ->Setup IP-> Camera Table" |
|                   | Table                   |                                           |
| Subnet Mask: (SM: | Match Sony controller's | "Config ->LAN"                            |
|                   |                         |                                           |
| Gateway (GW:)     | Match Sony controller's | Config ->LAN                              |
| TeleZSpin Port    | 52381                   |                                           |
| Protocol Mode     | UDP Server              |                                           |

6) To put the Sony PTZ Camera back in the table, connect the camera and use the "Auto IP Setup -> Setup IP"

#### **Operation with Sony RM-IP500**

The following controls are active with the RM-IP500

- a. Correct Camera Number/Group that was assigned must be selected
- b. Joystick-- Up/Down/Pan Left/Pan Right
- c. Speed knob
- d. Storing, Recall and moving to Preset positions.
- e. P/T RST Re-home both Axes

Note: With the Joystick at max speed (max deflection), there is some run on after the joystick is released. Lowering the Speed will fix this issue.

#### Configure for Sony's RM-IP10 PTZ Camera Controller

#### Sony's RM-IP10 Setup application configuration:

- a) Power up TeleZSpin stand. An ethernet cable must be connected to PC and the TeleZSpin, either directly connected or via an ethernet switch.
- b) The TeleZSpin's Protocol Mode must be UDP Server at Port 52380
- c) When the port number is changed, the power must be cycled, or the unit reset, on the TeleZSpin unit.

Web Server

| Ethernet Config Tab |                        |                   |
|---------------------|------------------------|-------------------|
| _                   | IP Addr:               | N/A               |
|                     | Subnet Mask:           | Configure for LAN |
|                     | Gateway                | Configure for LAN |
|                     | DNS Server IP:         | N/A               |
| Protocol Config Tab |                        |                   |
|                     | PresenterTeks's Device | 52380             |
|                     | Port Number            |                   |
|                     | PTZ Port Controller    | N/A               |
|                     | Number                 |                   |
|                     | Protocol Mode          | UDP Server        |
|                     | PTZ Controller IP:     | N/A               |
| PresenterTek's IP   |                        |                   |
| Controller App      |                        |                   |
|                     | IP Address             | N/A               |
|                     | Subnet Mask            | Configure for LAN |
|                     | Gateway                | Configure for LAN |
|                     | DNS                    | N/A               |
|                     | Port Number            | 52380             |
|                     | IP Mode                | UDP Server        |
|                     | Protocol               | Sony VISCA        |
|                     | Controller Port        | N/A               |
|                     | Controller IP          | N/A               |

d) Launch RM-IP app
e) "TSpin" should appear after approximately 10 seconds on the camera tab. If it does not appear, click "Refresh" button, or go to the Controller tab and back to the Camera Tab.

#### Sony's RM-IP10 Setup Tool. Camera Tab and Camera Table Screenshots

| Ed          | dit Language   | Help              |               |               |                 |      |                                      |       |
|-------------|----------------|-------------------|---------------|---------------|-----------------|------|--------------------------------------|-------|
| mera        | Controller Car | nera Table        |               |               |                 |      |                                      |       |
| <b>C</b> -m | ara list       |                   |               |               |                 |      |                                      |       |
|             | Name           | MAC address       | IP address    | Subnet mask   | Gateway address | Vers | Message                              |       |
|             | TSpin          | F4-70-0C-6A-C1-14 | 192.168.0.100 | 255.255.255.0 | 0.0.0.0         | 2.10 | Configuration is protected (read onl | y).   |
|             |                |                   |               |               |                 |      |                                      |       |
|             |                |                   |               |               |                 |      |                                      |       |
|             |                |                   |               |               |                 |      |                                      |       |
|             |                |                   |               |               |                 |      |                                      |       |
|             |                |                   |               |               |                 |      |                                      |       |
|             |                |                   |               |               |                 |      |                                      |       |
| E.          |                |                   |               |               |                 |      |                                      |       |
|             |                |                   |               |               |                 |      |                                      |       |
|             |                |                   |               |               |                 |      |                                      |       |
|             |                |                   |               |               |                 |      |                                      |       |
|             |                |                   |               |               |                 |      |                                      |       |
|             |                |                   |               |               |                 |      |                                      |       |
|             |                |                   |               |               |                 |      |                                      |       |
|             |                |                   |               |               |                 |      |                                      |       |
|             |                |                   |               |               |                 |      |                                      |       |
|             |                |                   |               |               |                 |      |                                      |       |
|             |                |                   |               |               |                 |      |                                      |       |
|             |                |                   |               |               |                 |      |                                      |       |
|             |                |                   |               |               |                 |      | Refresh IP assign                    | Apply |
|             |                | Controllord       |               |               |                 |      |                                      |       |

| Ed   | it Languag               | e Help             |                               |               |                                              |    |       |   |
|------|--------------------------|--------------------|-------------------------------|---------------|----------------------------------------------|----|-------|---|
| nera | Controller C             | amera Table        |                               |               |                                              |    |       |   |
| Cont | rolle<br>1 (192.168.0.1) | MAC z<br>0) ▼ 94-D | address Filt<br>B-56-25-33-BF | er<br>Unused  | Name C IP address [ 192 . 168 . 0 . 1 - [213 |    |       |   |
| Г    | Group - No               | Camera Name        | MAC address                   | IP address    | Message                                      |    |       | _ |
| Г    | Group1-1                 | TSpin              | F4-70-0C-6A-C1-14             | 192.168.0.100 |                                              |    |       | 1 |
|      | Group1-2                 |                    |                               |               |                                              |    |       |   |
|      | Group1-3                 |                    |                               |               |                                              |    |       |   |
|      | Group1-4                 |                    |                               |               |                                              |    |       |   |
|      | Group1-5                 |                    |                               |               |                                              |    |       |   |
|      | Group1-6                 |                    |                               |               |                                              |    |       |   |
|      | Group1-7                 |                    |                               |               |                                              |    |       |   |
|      | Group2-1                 |                    |                               |               |                                              |    |       |   |
|      | Group2-2                 |                    |                               |               |                                              |    |       |   |
|      | Group2-3                 |                    |                               |               |                                              |    |       |   |
|      | Group2-4                 |                    |                               |               |                                              |    |       |   |
|      | Group2-5                 |                    |                               |               |                                              |    |       |   |
|      | Group2-6                 |                    |                               |               |                                              |    |       |   |
|      | Group2-7                 |                    |                               |               |                                              |    |       |   |
|      | Group3-1                 |                    |                               |               |                                              |    |       |   |
|      |                          |                    |                               |               |                                              | ar | Annly | _ |

After assigning the TeleZSpin (TSpin) to the Camera Table, ensure the TeleZSpin is returned to the standard Sony VISCA over IP settings (UDP Server, Port = 52381) as described above prior to using the PTZ controller.

**Note**: When the port number for the TeleZSpin is changed back to <u>52381</u>. <u>The power must be</u> <u>cycled, or the unit Reset,</u> for it to take effect.

## Configuration for PTZ Optics SuperJoy Controller:

The PTZ SuperJoy can either be configured for Sony VISCA over IP or VISCA Over IP Note: SuperJoy Default IP is 192.168.100.89

#### Using Sony VISCA Over IP protocol

| Web Server          |                               |                                      |
|---------------------|-------------------------------|--------------------------------------|
| Ethernet Config Tab |                               |                                      |
|                     | IP Addr:                      | Must match PTZ<br>controller setting |
|                     | Subnet Mask:                  | Configure for LAN                    |
|                     | Gateway                       | Configure for LAN                    |
|                     | DNS Server IP:                | N/A                                  |
| Protocol Config Tab |                               |                                      |
|                     | PresenterTeks's Device        | 52381(Default, but can               |
|                     | Port Number                   | be changed in the PTZ controller)    |
|                     | PTZ Controller Port<br>Number | N/A                                  |

|                                  | Protocol Mode      | UDP Server                                                     |
|----------------------------------|--------------------|----------------------------------------------------------------|
|                                  | PTZ Controller IP: | N/A                                                            |
| PresenterTek's<br>Controller App |                    |                                                                |
|                                  | IP Address         | Must match controller<br>setting for the TeleZSpin             |
|                                  | Subnet Mask        | Configure for LAN                                              |
|                                  | Gateway            | Configure for LAN                                              |
|                                  | DNS                | N/A                                                            |
|                                  | Port Number        | 52381(Default, but can<br>be changed in the PTZ<br>controller) |
|                                  | IP Mode            | UDP Server                                                     |
|                                  | Protocol           | Sony VISCA                                                     |
|                                  | Controller Port    | N/A                                                            |
|                                  | Controller IP      | N/A                                                            |

#### Using VISCA Over IP protocol

TeleZSpin must be set to VISCA over IP protocol using the TeleZSpin Config App. In addition, UDP Server and Port 1259 must be selected.

| Web Server          |                        |                           |
|---------------------|------------------------|---------------------------|
| Ethernet Config Tab |                        |                           |
|                     | IP Addr:               | Must match controller's   |
|                     |                        | setting for the           |
|                     |                        | TeleZSpin.                |
|                     | Subnet Mask:           | Configure for LAN         |
|                     | Gateway                | Configure for LAN         |
|                     | DNS Server IP:         | N/A                       |
| Protocol Config Tab |                        |                           |
|                     | PresenterTeks's Device | 1259                      |
|                     | Port Number            |                           |
|                     | PTZ Port Controller    | N/A                       |
|                     | Number                 |                           |
|                     | Protocol Mode          | UDP Server                |
|                     | PTZ Controller IP:     | N/A                       |
| PresenterTek's IP   |                        |                           |
| Controller App      |                        |                           |
|                     | IP Address             | Must match controller's   |
|                     |                        | setting for the TeleZSpin |
|                     | Subnet Mask            | Configure for LAN         |
|                     | Gateway                | Configure for LAN         |
|                     | DNS                    | N/A                       |
|                     | Port Number            | 1259                      |
|                     | IP Mode                | UDP Server                |
|                     | Protocol               | VISCA                     |
|                     | Controller Port        | N/A                       |
|                     | Controller IP          | N/A                       |

## **Configure for PTZ Optics Windows Controller App**

The Windows PTZOptics controller app uses TCP Server at port 5678.

TeleZSpin must be set to VISCA protocol using the PresenterTek's IP Controller App. In addition, TCP Server and Port 5678 must be selected.

| Web Server          |                       |                      |
|---------------------|-----------------------|----------------------|
| Ethernet Config Tab |                       |                      |
|                     | IP Addr:              | Must match PTZ       |
|                     |                       | controller's setting |
|                     | Subnet Mask:          | Configure for LAN    |
|                     | Gateway               | Configure for LAN    |
|                     | DNS Server IP:        | N/A                  |
| Protocol Config Tab |                       |                      |
|                     | PresenterTek's Device | 5678                 |
|                     | Port Number           |                      |
|                     | PTZ Controller Port   | N/A                  |
|                     | Number                |                      |
|                     | Protocol Mode         | TCP Server           |
|                     | PTZ Controller IP:    | N/A                  |
| PresenterTek's IP   |                       |                      |
| Controller App      |                       |                      |
|                     | IP Address            | Must match PTZ       |
|                     |                       | Controller's setting |
|                     | Subnet Mask           | Configure for LAN    |
|                     | Gateway               | Configure for LAN    |
|                     | DNS                   | N/A                  |
|                     | Port Number           | 5678                 |
|                     | IP Mode               | TCP Server           |
|                     | Protocol              | VISCA                |
|                     | Controller Port       | N/A                  |
|                     | Controller IP         | N/A                  |

## Configure for Bolin/ BirdDog / Lumens/ Marshall PTZ Camera Controllers

Note: If applicable, for reliable operation. Camera settings on the controller must be set to Camera Type = General

| Web Server                          |                                       |                                              |
|-------------------------------------|---------------------------------------|----------------------------------------------|
| Ethernet Config Tab                 |                                       |                                              |
|                                     | IP Addr:                              | Must controller's setting                    |
|                                     | Subnet Mask:                          | Configure for LAN                            |
|                                     | Gateway                               | Configure for LAN                            |
|                                     | DNS Server IP:                        | N/A                                          |
| Protocol Config Tab                 |                                       |                                              |
|                                     | PresenterTeks's Device<br>Port Number | 52381                                        |
|                                     | PTZ Controller Port<br>Number         | N/A                                          |
|                                     | Protocol Mode                         | UDP Server                                   |
|                                     | PTZ Controller IP:                    | N/A                                          |
| PresenterTek's IP<br>Controller App |                                       |                                              |
|                                     | IP Address                            | Must match PTZ<br>Controller's setting       |
|                                     | Subnet Mask                           | Configure for LAN                            |
|                                     | Gateway                               | Configure for LAN                            |
|                                     | DNS                                   | N/A                                          |
|                                     | Port Number                           | 52381                                        |
|                                     | IP Mode                               | UDP Server                                   |
|                                     | Protocol                              | VISCA = No Header<br>Sony VISCA = Header     |
|                                     |                                       | on<br>Note: BirdDog<br>controllers must use: |
|                                     |                                       | BirdDog with Header or<br>BirdDog No Header. |
|                                     |                                       | Must match controller                        |
|                                     |                                       | setting                                      |
|                                     |                                       |                                              |
|                                     | Controller IP                         | N/A                                          |

## **Operation:**

#### **Operation via PTZ Controller**

Typically, the TeleZSpin unique IP address will also be assigned to a unique Camera number. Use the Up/Down/PanLeft/PanRight on the Joy Stick for both Z axis and Spin movement. Preset positions, pan and tilt speeds are also configurable using the PTZ Controller.

Note: the PTZ Camera Controller will not operate the TeleZSpin until both axes, the rotation and Z-axis are completely initialized after a power cycle.

#### **Operation via PresenterTek's TouchScreen PC Controller**

- 1) Connect Power to the PC via the "DC 12V" input
- 2) Power up the PC, PresenterTek's app will automatically open

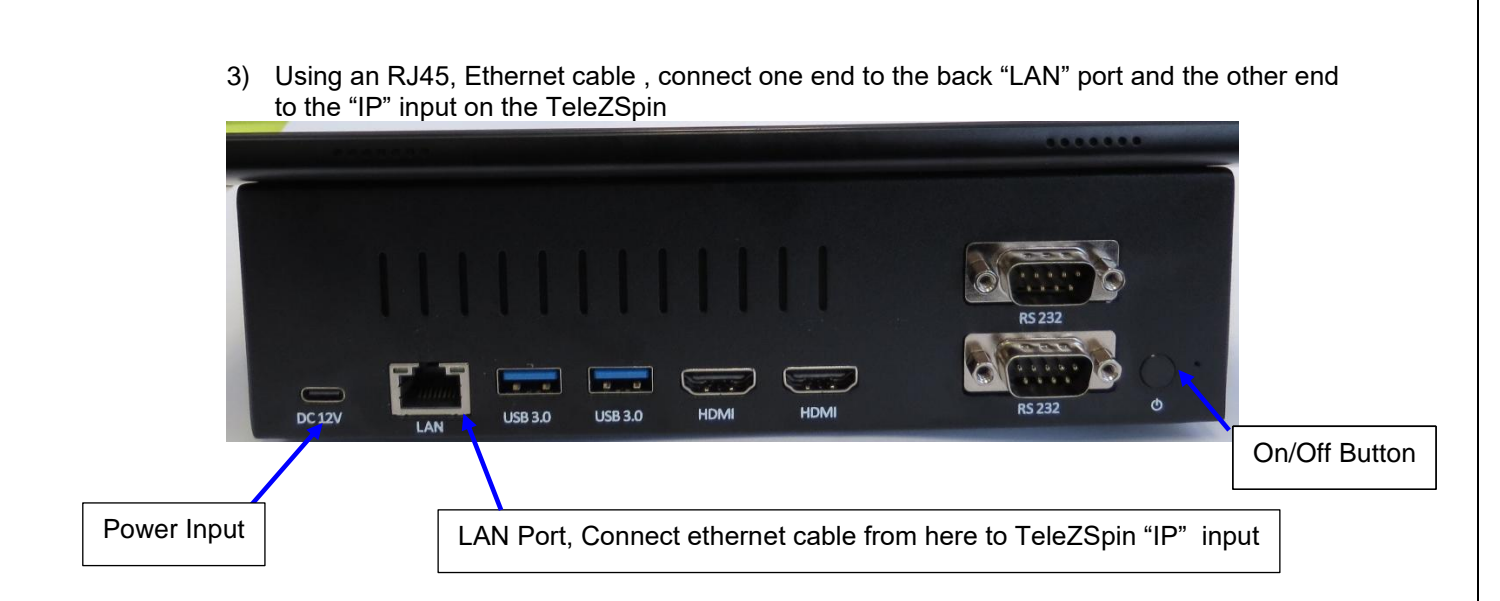

4) PresenterTek's IP Controller app will automatically launch

| PresenterTek IP Controller V1 | 1.05          |               |               |                       |           | - 0 X            |
|-------------------------------|---------------|---------------|---------------|-----------------------|-----------|------------------|
| Control- Configuration        |               |               |               |                       |           |                  |
| Select Device                 | Port: 5238    | 1             |               | Control- 'TeleZSpin1' |           | Grand            |
| Open Settings                 | Protocol: VI  | SCA           |               | R                     |           | Max              |
| TeleZSpin1                    | TeleZSpin2    | TeleZSpin3    | TeleZSpin4    |                       |           |                  |
| 192.168.0.100                 | 192.168.0.101 | 192.168.0.102 | 192.168.0.104 |                       |           |                  |
| Presets<br>O Set              | O Recall      |               |               | <b>+</b>              | TeleZSpin | <b>→</b>         |
| 1                             |               | 2             | 3             |                       |           |                  |
|                               |               |               |               | 10                    | J         | <b>Ah</b>        |
| 4                             |               | 5             | 6             | <b>E</b>              |           |                  |
|                               |               |               |               |                       |           | Min              |
|                               |               |               |               |                       |           |                  |
|                               |               |               |               |                       |           | Special Commands |
|                               |               |               |               |                       |           |                  |

5) Use "Configuration" Tab to configure to your LAN, and "Open Settings" to configure the app

| Presente   | rTek IP Controller V1.0 | 5                  |                           |                    |                                            |                        |                   | - 0        |    |
|------------|-------------------------|--------------------|---------------------------|--------------------|--------------------------------------------|------------------------|-------------------|------------|----|
| trol-      | Configuration           |                    |                           |                    |                                            |                        |                   |            |    |
| evice List |                         |                    |                           | Settings displayed | for: [ TeleZSpin ]                         |                        |                   |            |    |
|            | Device IP               | Device Name        | MAC Address               |                    |                                            | Save Settings          |                   |            |    |
| Þ.         | 192.168.0.100           | TeleZSpin          | D4-AD-20-5F-C4-62         |                    |                                            |                        |                   |            |    |
|            |                         |                    |                           | IP Address         | 192.168.0.100                              | Protocol               | VISCA             | `          | 4  |
| •          |                         |                    |                           |                    |                                            |                        |                   |            |    |
|            |                         |                    |                           | Subnet Mask        | 255.255.255.0                              | IP Mode                | UDP SERVER        |            | 2  |
|            |                         |                    |                           | <u></u>            | _                                          | Controlling Dont       |                   |            |    |
|            |                         |                    |                           | Gateway            | 192.168.0.1                                | Controller Port        | Not Applicable, C | lient Only |    |
|            |                         |                    |                           | DNIS               | 0.000                                      | Controller IP          | Not Applicable C  | lient Only |    |
| Click      | n Device to Read it     | ts Settings        |                           | DNJ                | 0.0.0.0                                    | controller in          | Not Applicable, c | nent only  |    |
|            |                         |                    |                           | Port Number        | _                                          | Firmware Ver           | 2.07-06           |            | 1  |
|            |                         | Search for Devices |                           |                    | 52381                                      |                        | 2.07 00           |            | d, |
|            |                         |                    |                           |                    | Reset Device ( Must<br>Reset Device ( Must | t be on same Subnet as | this PC)          |            |    |
|            |                         |                    |                           |                    |                                            |                        |                   |            |    |
|            |                         | C+                 | atue                      |                    |                                            |                        |                   |            |    |
|            |                         | 30                 | Settings displayed for: [ | TeleZSpin ]        |                                            |                        |                   |            |    |
| se t       | he "Ope                 | n Settinas"        | to configure the a        | app                |                                            |                        |                   |            |    |

6)

| Port 523  | 381 Protocol<br>DP Server TCP Server | VISCA ~      |            | Save and Close |                                |  |  |
|-----------|--------------------------------------|--------------|------------|----------------|--------------------------------|--|--|
| Device 1  |                                      | Device       | Device 2   |                |                                |  |  |
| Name      | TeleZSpin1                           | O PTZMoverIP | Name       | TeleZSpin2     | Device<br>O PTZMoverIP         |  |  |
| P Address | 192.168.0.100                        | • TeleZSpin  | IP Address | 192.168.0.101  | O TeleZSpin                    |  |  |
|           |                                      | O TeleSpinIP |            |                | <ul> <li>TeleSpinIP</li> </ul> |  |  |
| Device 3  |                                      |              | Device 4   |                | Davica                         |  |  |
| Name      | TeleZSpin3                           | O PTZMoverIP | Name       | TeleZSpin4     | O PTZMoverIP                   |  |  |
| P Address | 192.168.0.102                        | O TeleZSpin  | IP Address | 192.168.0.104  | ○ TeleZSpin                    |  |  |
|           |                                      | TeleSpinIP   |            |                | TeleSpinIP                     |  |  |

#### Note:

If TeleZSpin and Touchscreen controller shipped from PresenterTek, we will automatically configure both of these for you

- 7) Select the "Device" to control
- 8) Use the arrow buttons to move up/down or pan left/right to move the TeleZSpin
- 9) Up to 6 Presets positions are available
- 10) Optionally, a mouse can be used in addition to the touch interface

#### **Up/Down Manual Operation via Foot Switches**

Two Up/Down momentary foot switches are mounted to the baseplate for Z-axis motion.

#### Pan Left\Right Manual operation

A toggle switch is mounted on the side of the TeleZSpin's Spin module that will allow manual operation of the PAN axis

## **Demo Mode**

If the PTZ Remote Control has a Backlight button, select the current TeleZSpin. The Backlight button will toggle a demo mode operation.

## Firmware Upgrade Procedure

The firmware can be upgraded using a Windows PC app. Please contact customer support for the app and the necessary upgrade files

- 1. Install PresenterTek's Firmware Upgrade app by double clicking Setup.exe and following the instructions. Please contract Tech support for the necessary files
- 2. Connect an Ethernet cable from the PC to the TeleZSpin.
- 3. Ensure that the PC is on the same local network as the TeleZSpin. With Windows 10 Settings -> Network & internet->LAN-Properties

| Note:<br>Disconnect any PTZ Camera controller or any other device that may<br>attempt to communicate with the TeleZSpin.       |
|----------------------------------------------------------------------------------------------------|
| No other devices can communicate with the TeleZSpin during the firmware upgrade process. Disconnect any PTZ Camera controller. |
| A direct connection from the PC to the TeleZSpin is <b>strongly</b> recommended                                                |

- 4. Power up TeleZSpin and wait until initialized. That is, both axes are idle
- 5. Launch Firmware Upgrade App
- 6. Ensure that **Product Select** is set correctly
- 7. Click "**Get Firmware Version**" If a Firmware Version is displayed, the PC is correctly connected to the TeleZSpin

|                    |                                |                                      |                            |           | _                           |     |                     |               |                 |    |
|--------------------|--------------------------------|--------------------------------------|----------------------------|-----------|-----------------------------|-----|---------------------|---------------|-----------------|----|
| 📧 TeleZSpi         | in Firmware Upgi               | ade                                  |                            |           |                             |     |                     | -             |                 | ×  |
| TeleZSpi           | n found at 19                  | 2.168.0.101:523                      | 31                         | ·         | Product Select<br>TeleZSpin | ~ G | et Firmware Version | Firmwa<br>V1. | are Versi<br>01 | on |
| Connect<br>Power C | PC directly to<br>In TeleZSpir | o TeleZSpin, PC<br>1 ,Wait Until Ini | must be config<br>tialized | jured wit | hin same subne              | et  |                     |               |                 |    |
|                    | Start                          |                                      |                            |           |                             |     |                     |               |                 |    |
|                    |                                |                                      |                            |           |                             |     |                     |               |                 |    |
|                    |                                |                                      |                            |           |                             |     |                     |               |                 |    |

8. Click "Start" the following will appear:

| 📧 TeleZSpin Firmware Upgrade                                                          |                             |                      | _            |                  | ×   |
|---------------------------------------------------------------------------------------|-----------------------------|----------------------|--------------|------------------|-----|
| TeleZSpin found at 192.168.0.101:52381                                                | Product Select<br>TeleZSpin | Get Firmware Version | Firmwa<br>V1 | are Versi<br>.01 | ion |
| Stand module found, Ready to Update Firmware<br>Click Continue to select upgrade file |                             |                      |              |                  |     |
| Continue                                                                              |                             |                      |              |                  |     |
|                                                                                       |                             |                      |              |                  |     |
|                                                                                       |                             |                      |              |                  |     |

 Click "Continue" and select correct update file, upgrade file will be supplied by PresenterTek. The firmware upgrade file name will be in the format "TeleZSpinUpdate\_VXXX.hex". Where VXXX is the firmware revision

|                                                                                                    |                                                               |                                                       | - ^                 |
|----------------------------------------------------------------------------------------------------|---------------------------------------------------------------|-------------------------------------------------------|---------------------|
|                                                                                                    | Product Select                                                | Firmware Version                                      |                     |
| Tele/Spin found at 192.168.0.101:52381                                                                                                    | TeleZSpin V Get Fim                                           | ware Version V1.01                                    |                     |
| 115437 Bytes Read From File: C:\Users\steve\Dro<br>Do not turn off TeleZSpin or close app while up                                                                                                    | pbox\TeleStepper\FirmwareProjects\VI<br>Igrade is in progress | SCA_IP\ProgFiles\TeleZSpinBootLoa                     | ader_UpdateV101.hex |
| Start Upgrade                                                                                                    |                                                               |                                                       |                     |
|                                                                                                    |                                                               |                                                       |                     |
|                                                                                                    |                                                               |                                                       |                     |
| Click " <b>Start Upgrade</b> "                                                                                                    |                                                               |                                                       |                     |
| Click " <b>Start Upgrade</b> "<br>Vait until Firmware upgrade is                                                                                                    | complete                                                      |                                                       |                     |
| Click " <b>Start Upgrade</b> "<br>Vait until Firmware upgrade is<br>f all goes well, the following sh                                                                                                    | complete<br>ould appear:                                      |                                                       |                     |
| Click " <b>Start Upgrade</b> "<br>Vait until Firmware upgrade is<br>f all goes well, the following sh                                                                                                    | complete<br>ould appear:                                      |                                                       | - 0                 |
| Click " <b>Start Upgrade</b> "<br>Vait until Firmware upgrade is<br>f all goes well, the following sh<br>TeleZSpin Firmware Upgrade<br>TeleZSpin found at 192.168.0.101:52381                                                   | complete<br>ould appear:<br>Product Select<br>TeleZSpin V Get | Firmware Version                                      | - 0                 |
| Click " <b>Start Upgrade</b> "<br>Vait until Firmware upgrade is<br>f all goes well, the following sh<br>TeleZSpin Firmware Upgrade<br>TeleZSpin found at 192.168.0.101:52381                                                   | complete<br>ould appear:<br>Product Select<br>TeleZSpin V Get | Firmware Version<br>Firmware Version V1.01            | - 0                 |
| Click " <b>Start Upgrade</b> "<br>Vait until Firmware upgrade is<br>f all goes well, the following sh<br>TeleZSpin Firmware Upgrade<br>TeleZSpin Firmware Upgrade Succesfull                                                    | complete<br>ould appear:<br>Product Select<br>TeleZSpin V Get | Firmware Version<br>Firmware Version<br>V1.01         |                     |
| Click " <b>Start Upgrade</b> "<br>Vait until Firmware upgrade is<br>f all goes well, the following sh<br>TeleZSpin Firmware Upgrade<br>TeleZSpin Firmware Upgrade Succesfull<br>Cycle Power. If Rotary switches moved to 'F', g | complete<br>ould appear:<br>Product Select<br>TeleZSpin V Get | Firmware Version<br>Firmware Version<br>V1.01<br>Ower | - 0                 |
| Click " <b>Start Upgrade</b> "<br>Vait until Firmware upgrade is<br>f all goes well, the following sh<br>TeleZSpin Firmware Upgrade<br>TeleZSpin Firmware Upgrade Succesfull<br>Cycle Power. If Rotary switches moved to 'F', p | complete<br>ould appear:<br>Product Select<br>TeleZSpin V Get | Firmware Version<br>Firmware Version<br>V1.01<br>Ower |                     |
| Click " <b>Start Upgrade</b> "<br>Vait until Firmware upgrade is<br>f all goes well, the following sh<br>TeleZSpin Firmware Upgrade<br>TeleZSpin Firmware Upgrade Succesfull<br>Cycle Power. If Rotary switches moved to 'F', p | complete<br>ould appear:<br>Product Select<br>TeleZSpin V Get | Firmware Version<br>V1.01<br>Ower                     | - 0                 |

Click "**Exit**", Cycle the power on the TeleZSpin. To verify, relaunch the Firmware Upgrade app and verify the firmware version

## Warning!

**Do not** interrupt the Firmware upgrade process by closing the app, removing the ethernet cable or powering off the TeleZSpin.

This may corrupt the firmware and require a corrupted firmware upgrade procedure. Please contact technical support if this occurs

## **TeleZSpin Drawings**

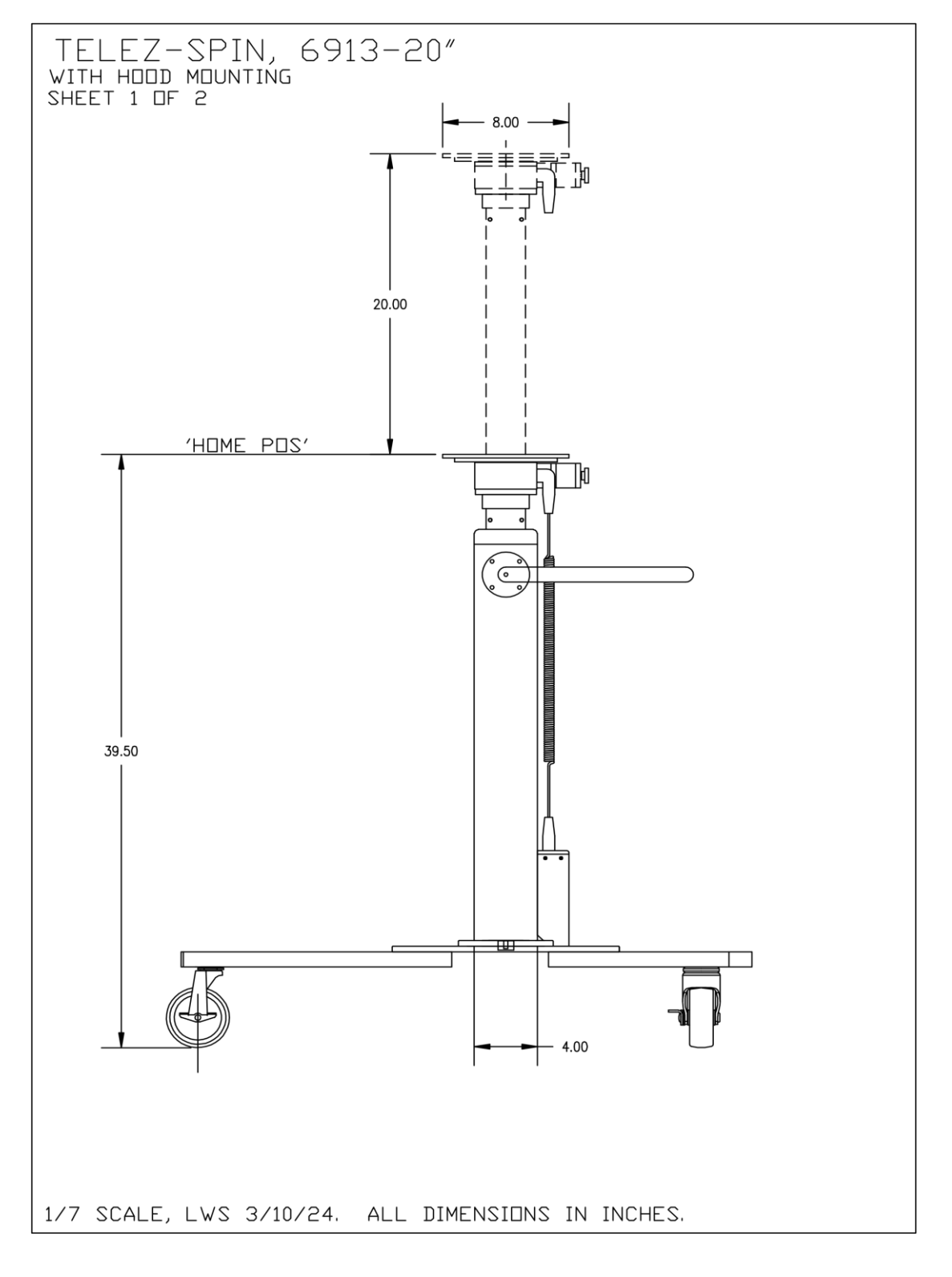

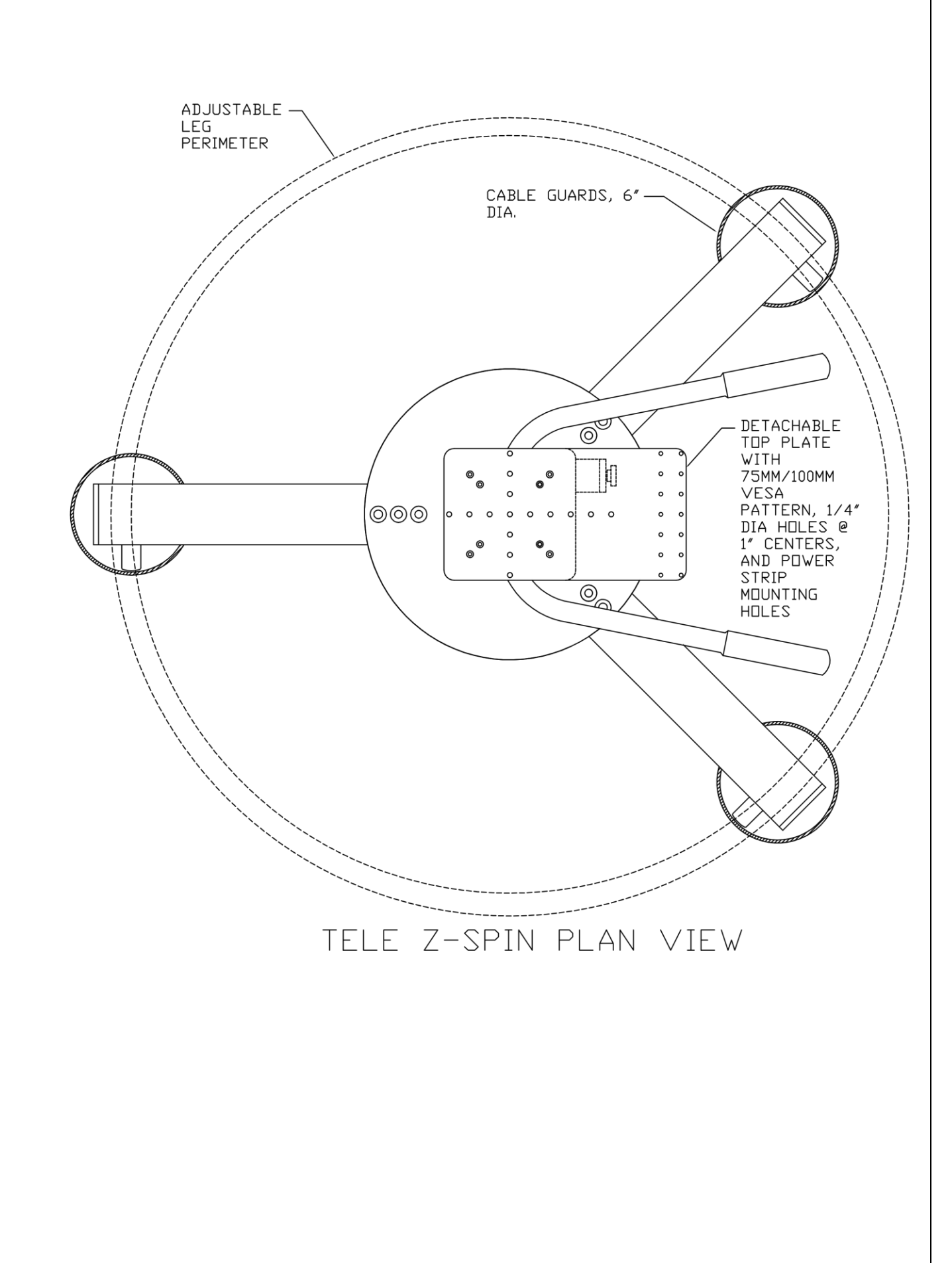